## **ABAP in Eclipse – Overview**

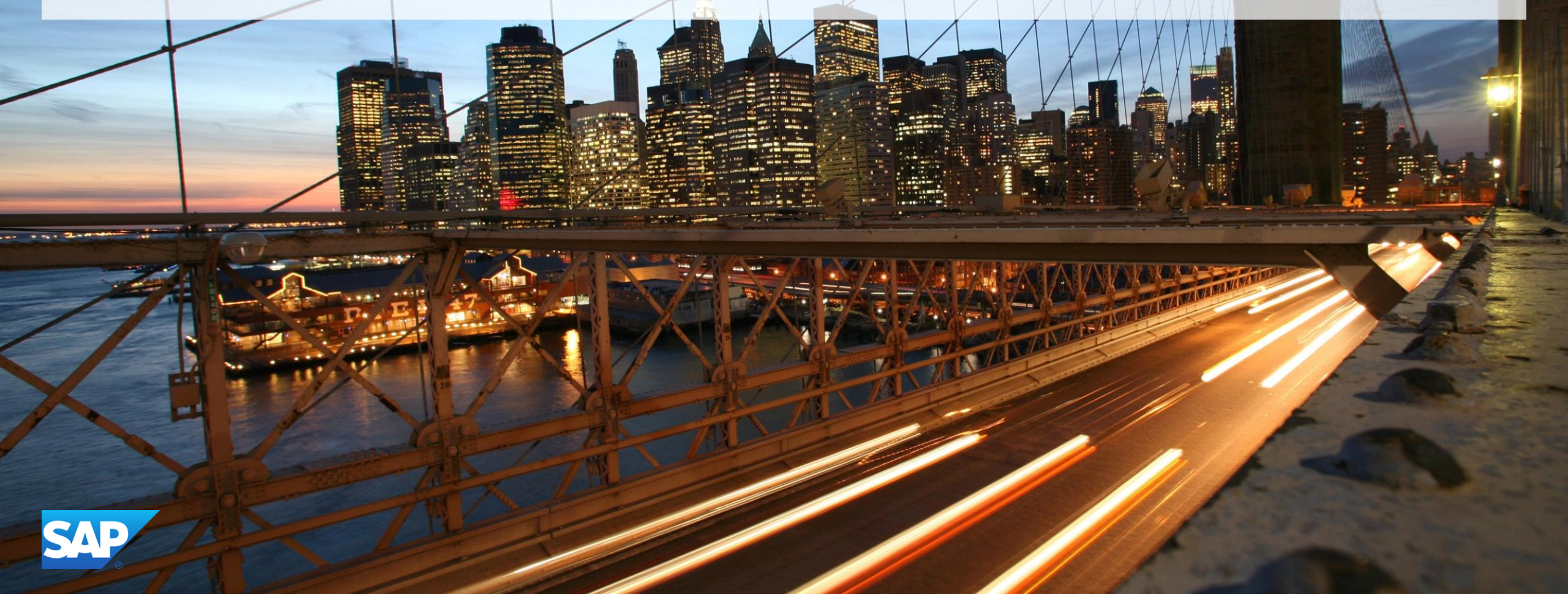

#### **Disclaimer**

This presentation outlines our general product direction and should not be relied on in making a purchase decision. This presentation is not subject to your license agreement or any other agreement with SAP. SAP has no obligation to pursue any course of business outlined in this presentation or to develop or release any functionality mentioned in this presentation. This presentation and SAP's strategy and possible future developments are subject to change and may be changed by SAP at any time for any reason without notice. This document is provided without a warranty of any kind, either express or implied, including but not limited to, the implied warranties of merchantability, fitness for a particular purpose, or non-infringement. SAP assumes no responsibility for errors or omissions in this document, except if such damages were caused by SAP intentionally or grossly negligent.

## Eclipse

Basics

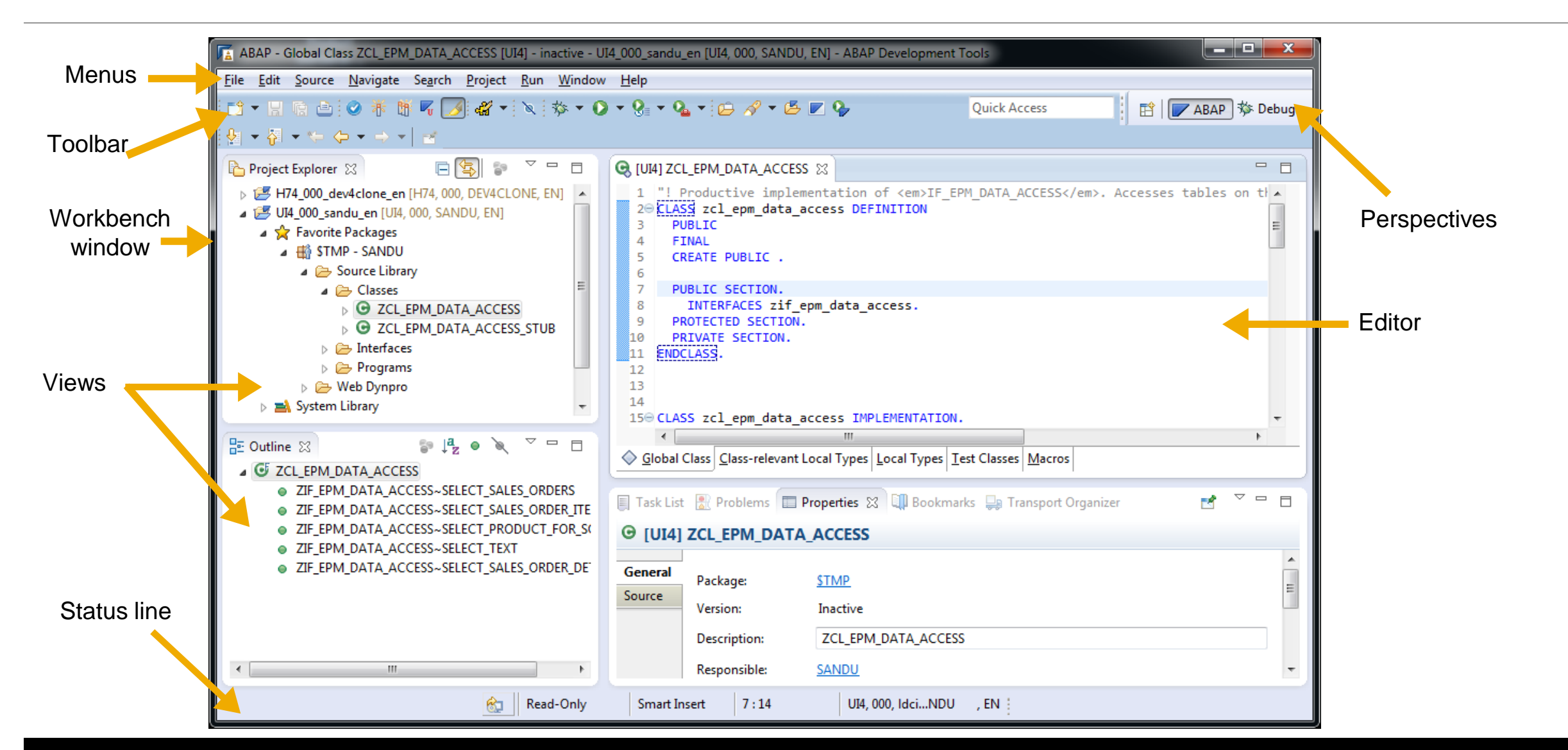

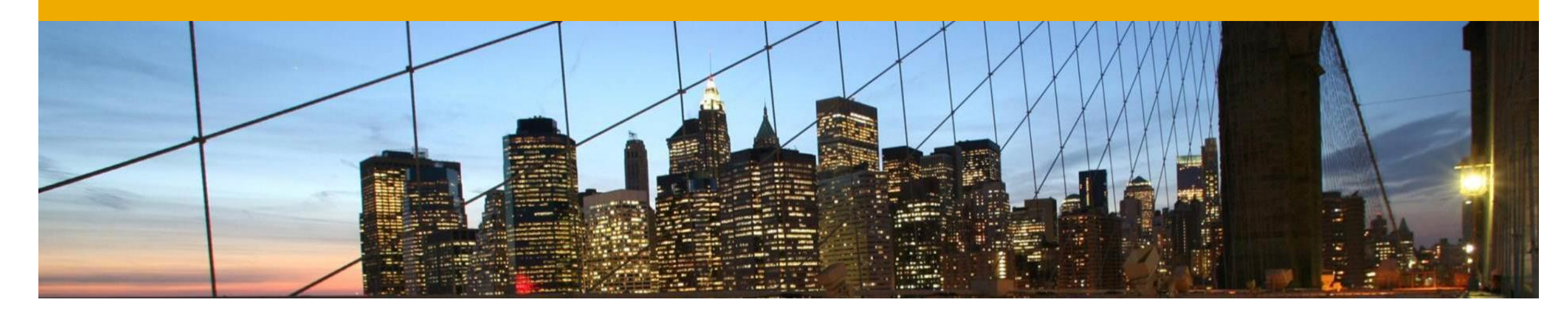

# Working with ABAP Projects

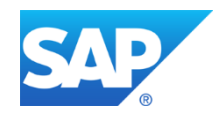

Connecting to ABAP Backend system

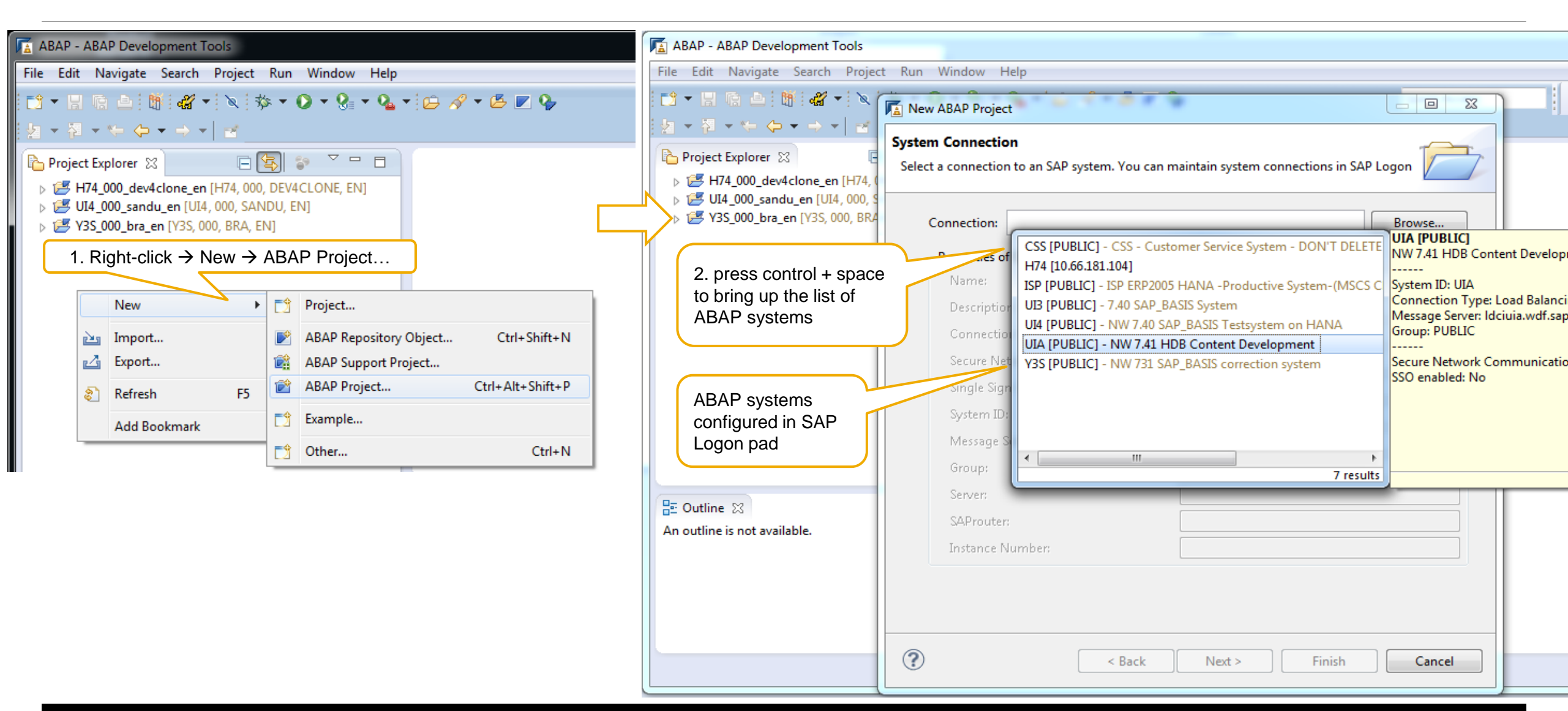

Connecting to ABAP Backend system

| New ABAP Project                                                                                                    | New ABAP Project                                                                                                    |
|----------------------------------------------------------------------------------------------------|----------------------------------------------------------------------------------------------------|
| New ABAP Project  Logon to System  System ID: UI4  Client: * 000 User: * SANDU Password: *  Change Default Language Language: * EN | New ABAP Project          Project Name and Favorite Packages         Enter a project name and select a set of favorite packages for the new ABAP project         Project Name:       UIA_000_sandu_en_1         Favorites Packages:       Add         4. Add favorite       Packages |
| Password disabled if SSO<br>is enabled for system                                                                                  | Cancel                                                                                                    |

Adding or Removing Favorite Package

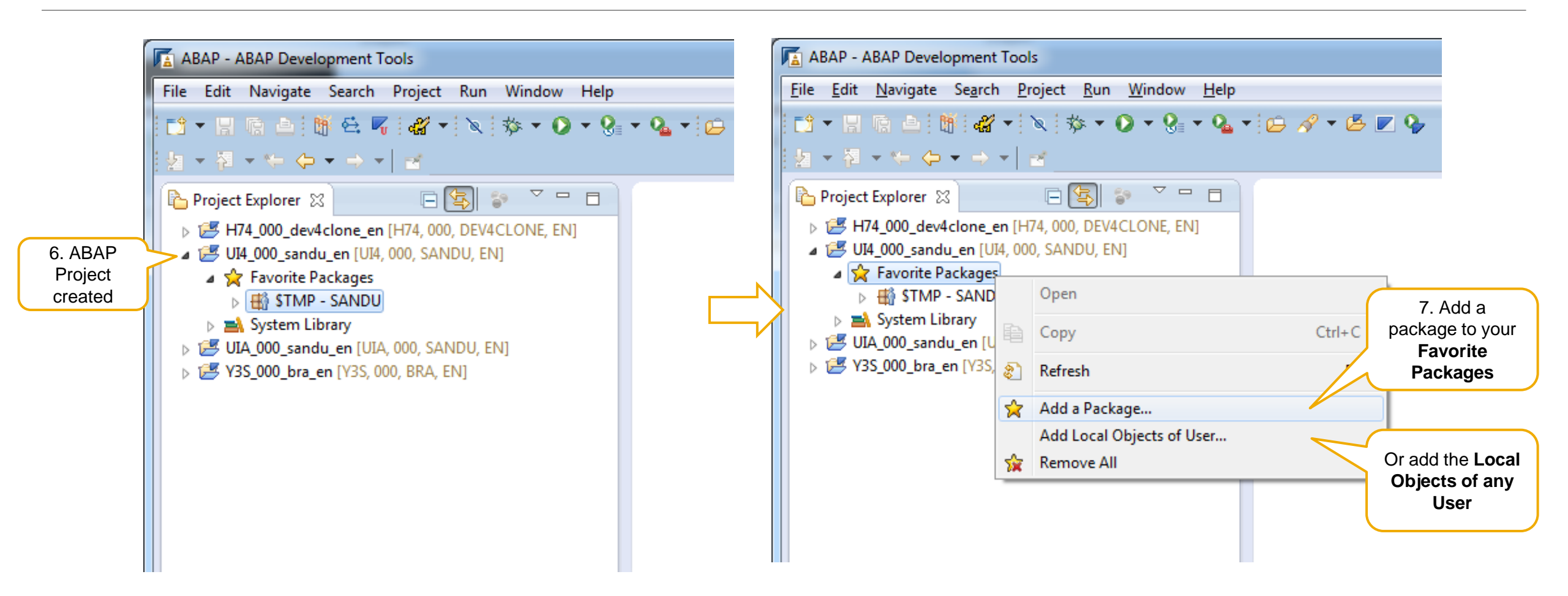

Configuring multiple backend systems

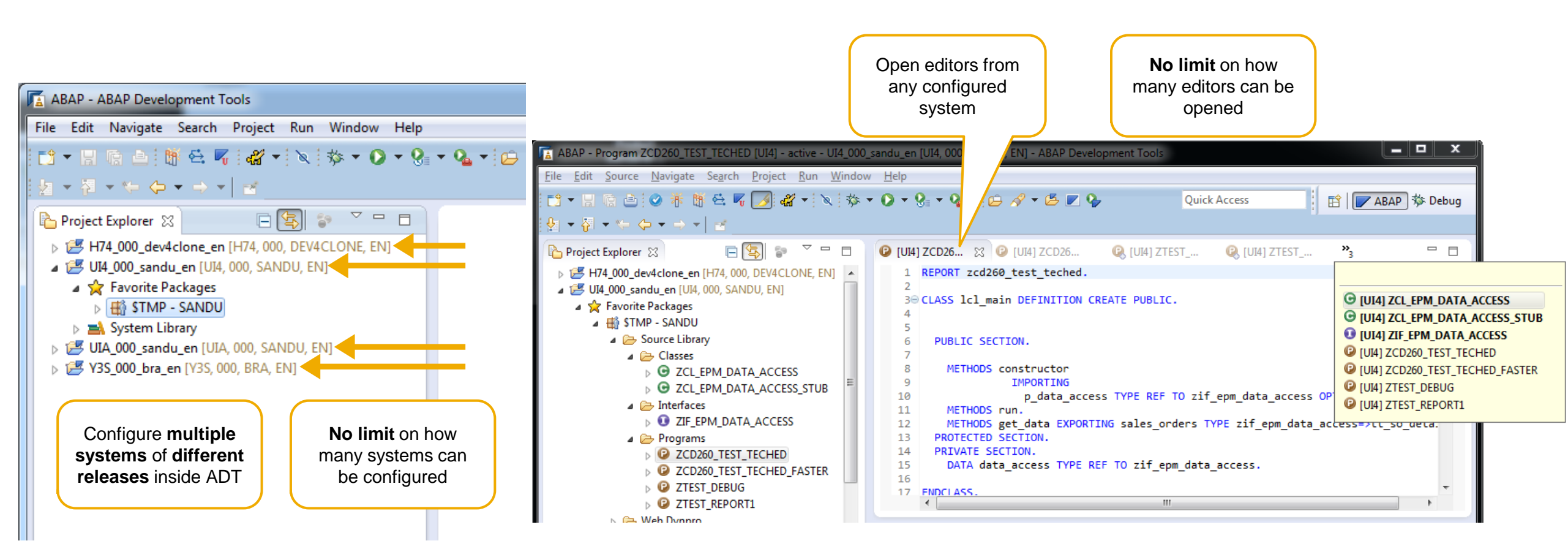

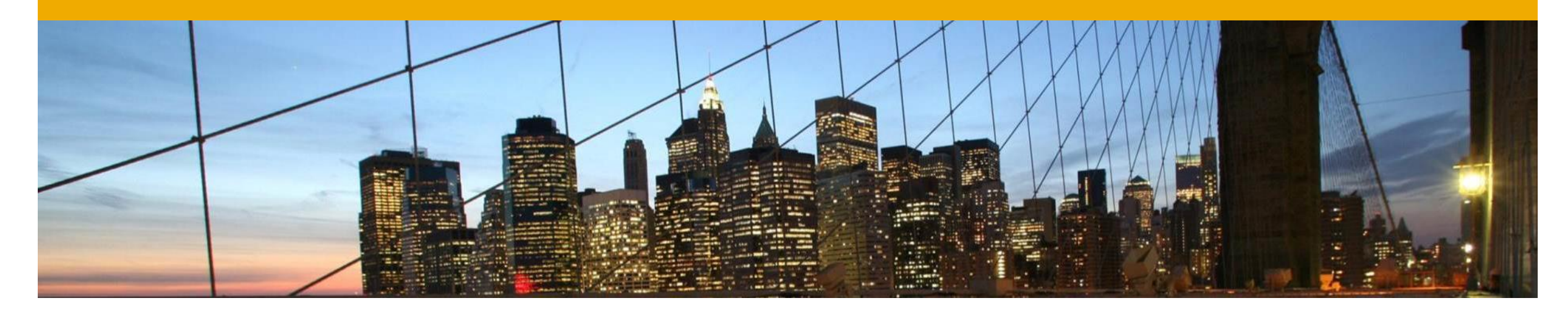

# **Working with Development Objects**

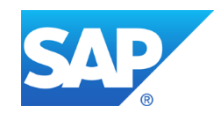

#### **Opening ABAP Development Objects**

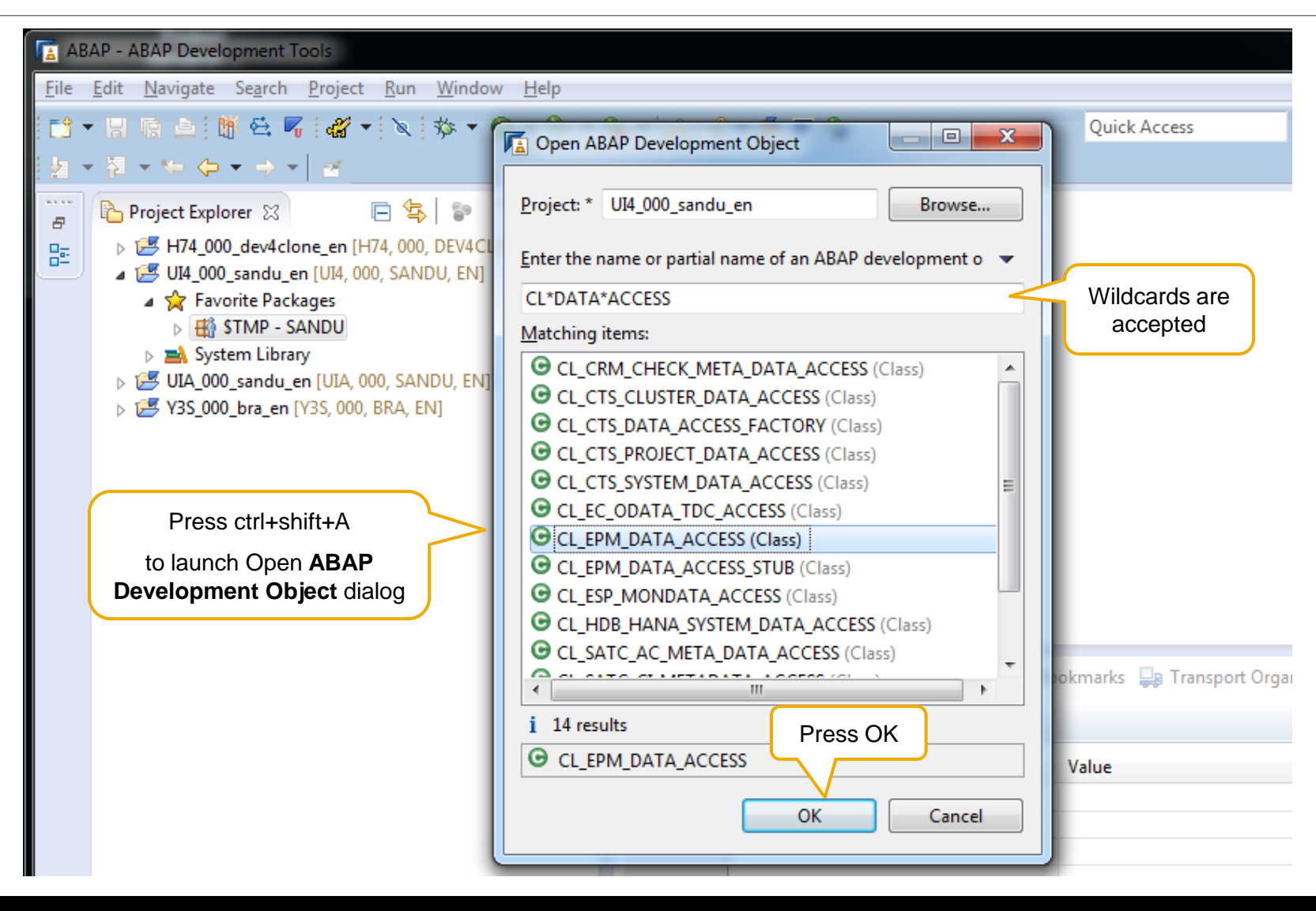

#### **Link with Editor**

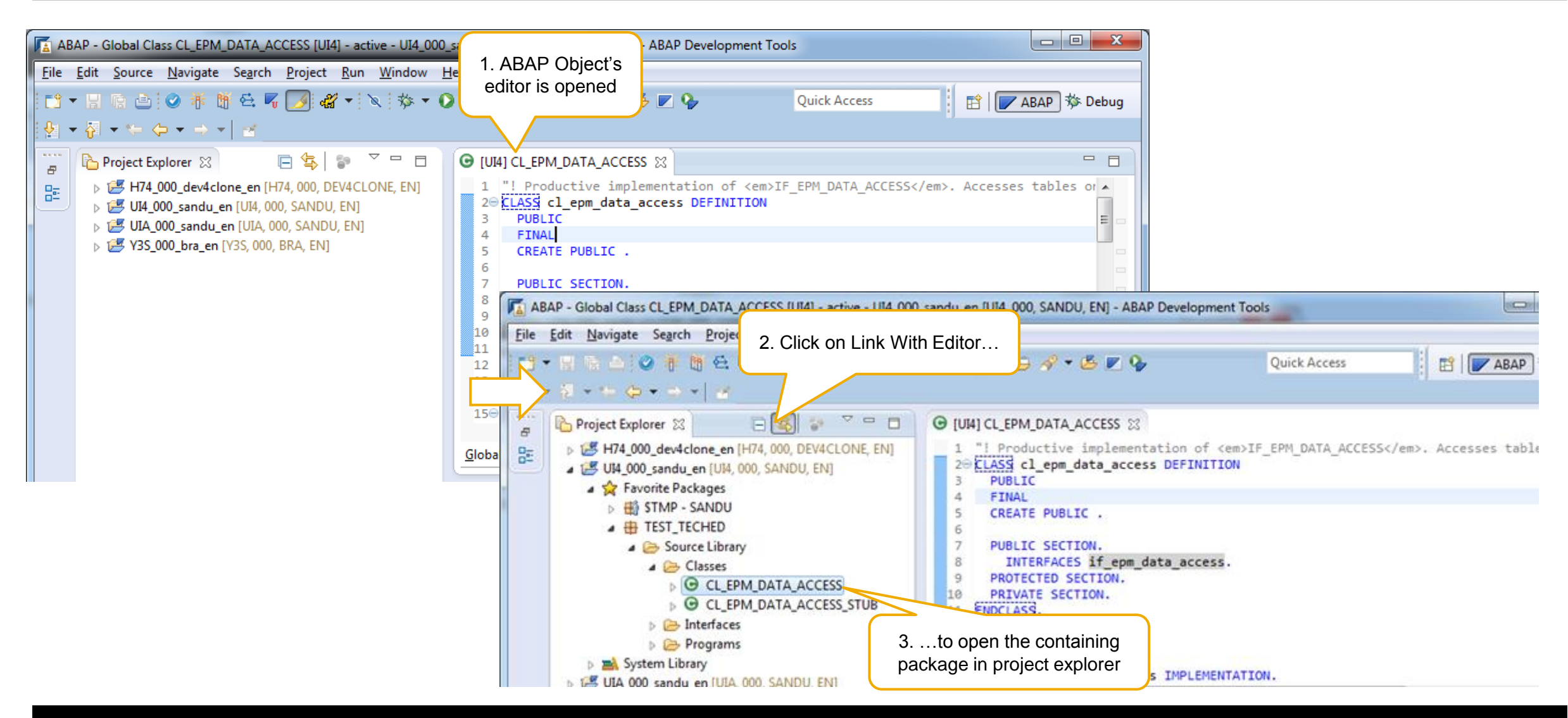

#### **Opening Development Objects in the SAP GUI** SAP GUI Integration

| 1. Press ctrl+shift+A, to launch<br>Open ABAP Development<br>Object dialog<br>Project: * UI4_000_sandu_en Browse                                                                                                    | ABAP - UI4_000_sandu_en [UI4, 000, SANDU, EN]/[UI4] SFLIGHT - ABAP Development Tools         Eile       Edit       Navigate       Search       Project       Run       Window       Help         Image: Image: | 3. DDIC objects don't have<br>Eclipse native editors.<br>And SAP GUI editor opens                                                                                                    | X<br>Debug |
|----------------------------------------------------------------------------------------------------|----------------------------------------------------------------------------------------------------|----------------------------------------------------------------------------------------------------|------------|
| Enter the name or partial name of an ABAP development o<br>SFLIGHT<br>Matching items:<br>SFLIGHT (Database Table)<br>SFLIGHT (Database Table)<br>SFLIGHT (View Entity)<br>SFLIGHT (View Entity)<br>SFLIGHT (Business Object Type)<br>SFLIGHT (Search Help)<br>SFLIGHT (Search Help)<br>SFLIGHTS (View)<br>SFLIGHTS (View)<br>SFLIGHTS2 (View)<br>SFLIGHT_ADT_CARRIERS (Table Type)<br>SFLIGHT_ADT_ST_FLIGHT (Transformation)<br>SFLIGHT_ADT_ST_FLIGHTS (Transformation)<br>SFLIGHT_ADT_ST_FLIGHTS (Transformation)<br>SFLIGHT_ADT_ST_FLIGHTS (Transformation)<br>SFLIGHT_ADT_ST_FLIGHTS (Transformation)<br>SFLIGHT_ADT_ST_FLIGHTS (Transformation)<br>SFLIGHT_ADT_ST_FLIGHTS (Transformation)<br>SFLIGHT_ADT_ST_FLIGHTS (Transformation)<br>SFLIGHT_ADT_ST_FLIGHTS (Transformation)<br>SFLIGHT_ADT_ST_FLIGHTS (Transformation)<br>SFLIGHT_ADT_ST_FLIGHTS (Transformation)<br>SFLIGHT_ADT_ST_FLIGHTS (Transformation)<br>SFLIGHT_ADT_ST_FLIGHTS (Transformation)<br>SFLIGHT_ADT_ST_FLIGHTS (Transformation) | Project Explorer S © CL_EPM_DATA_ACCESS © CL_EPM_DATA_ACCESS_STUB © CL_EPM_DATA_ACCESS_STUB © CL_EPM_DATA_ACCESS_STUB © CL_EPM_DATA_ACCESS_STUB © CL_EPM_DATA_ACCESS_STUB © CL_EPM_DATA_ACCESS_STUB © CL_EPM_DATA_ACCESS_STUB © CL_EPM_DATA_ACCESS_STUB © CL_EPM_DATA_ACCESS_STUB © CL_EPM_DATA_ACCESS_STUB © CL_EPM_DATA_ACCESS_STUB © CL_EPM_DATA_ACCESS_STUB © CL_EPM_DATA_ACCESS_STUB © SAPBC_MAIN (party loaded) I Is SAPBC_MAIN (party loaded) I SAPBC_DATAMODEL © Business Engineering I © Database Tables I SAIRPORT I SBOOK I SBOOK I SBOOK I SCUTAIRP I SCUTAIRP I SCUNTER I SCURR I SCURR I SCURR I SCURX I SCUSTOM                                                                                                    | And SAP GUI editor opens     Image: And SAP GUI editor opens     Image: And SAP GUI editor< |            |
| OK Cancel                                                                                                    | SFLIGHT                                                                                                    | window dimension                                                                                                    | d          |

#### **Opening TCodes in the SAP GUI** SAP GUI Integration

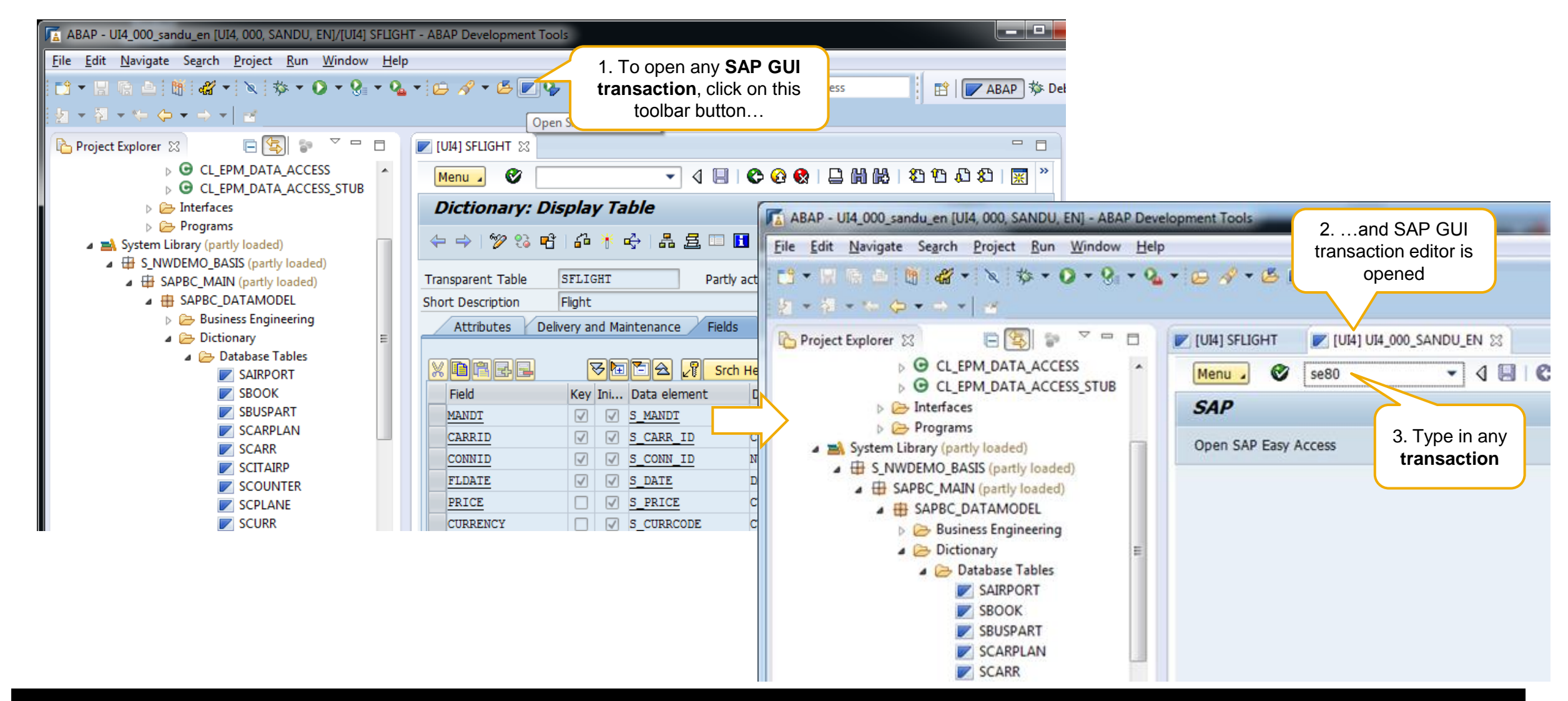

#### **Resetting the perspective**

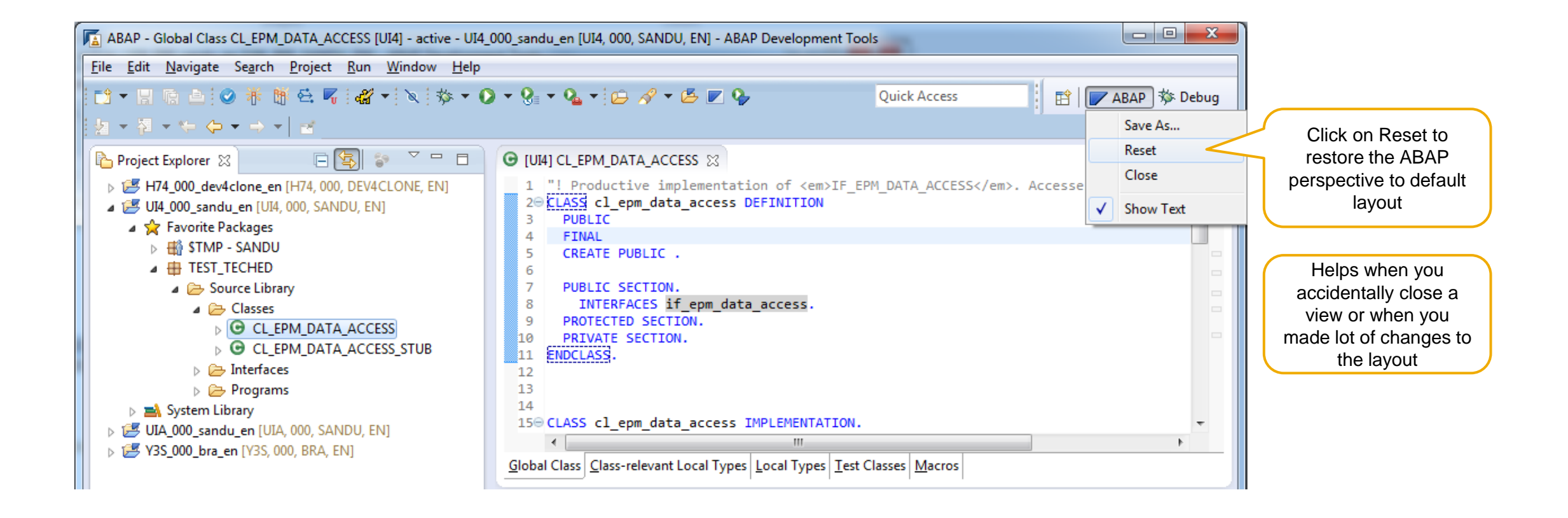

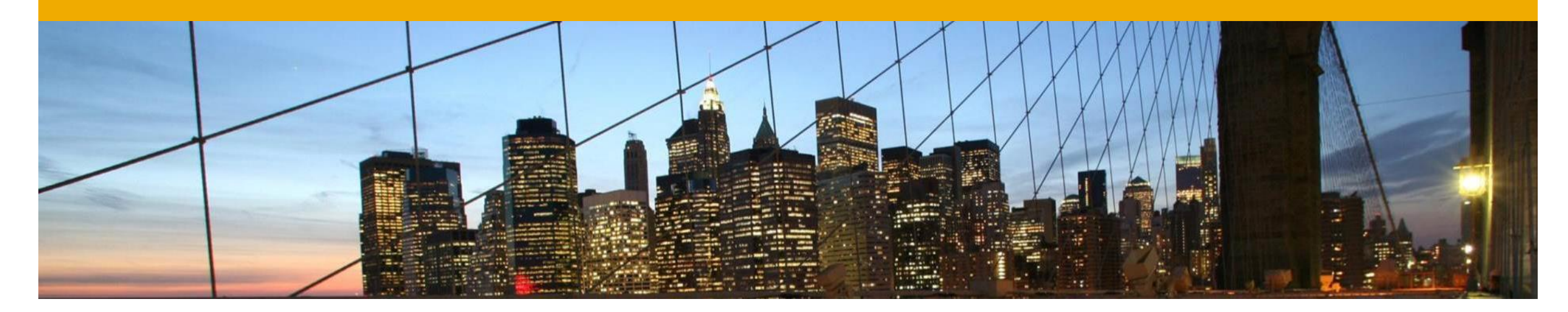

# **Editing ABAP Source Code**

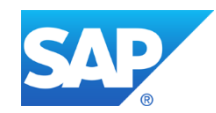

#### **Basics** ABAP Source Code Editor

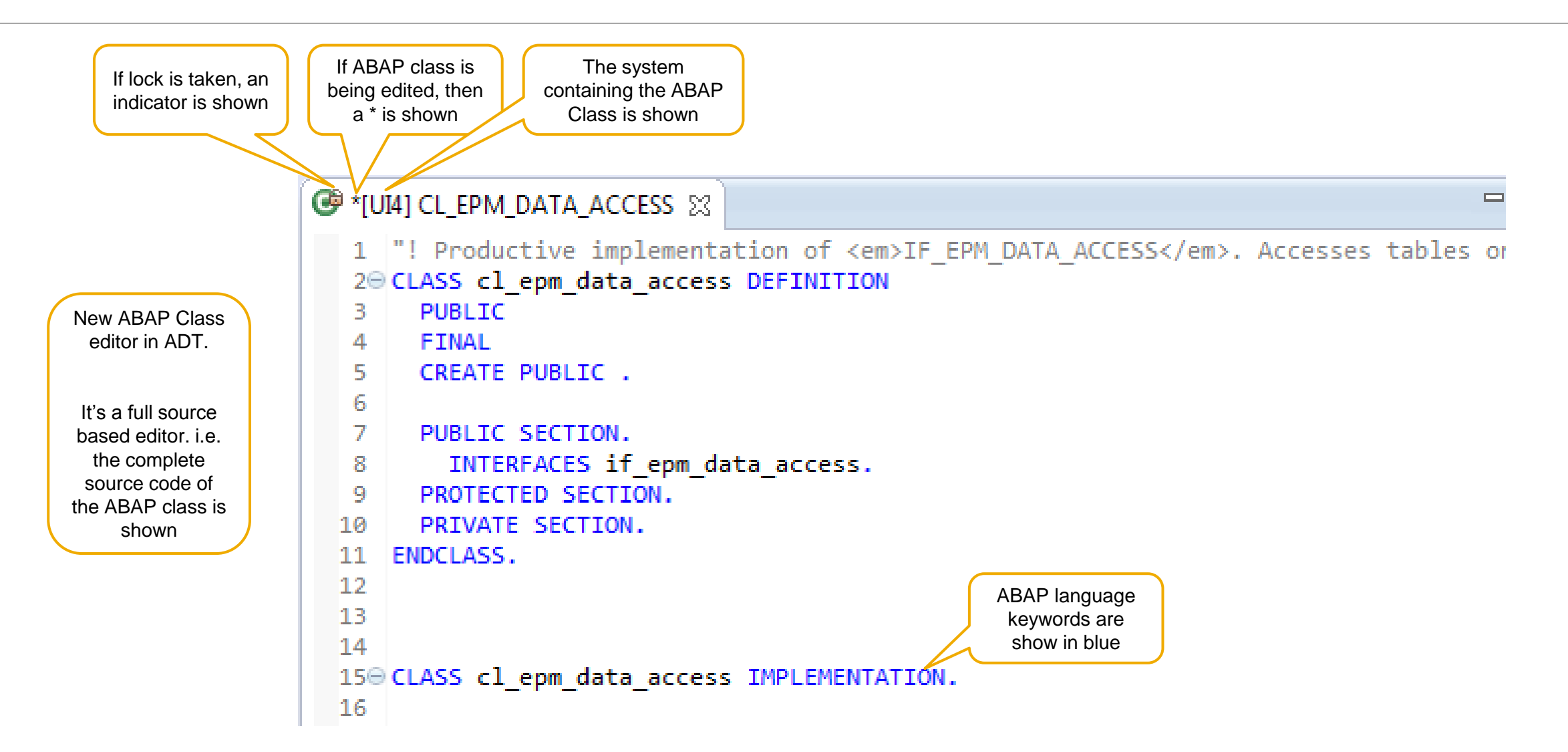

#### Getting Support from the Content Assist ABAP Source Code Editor

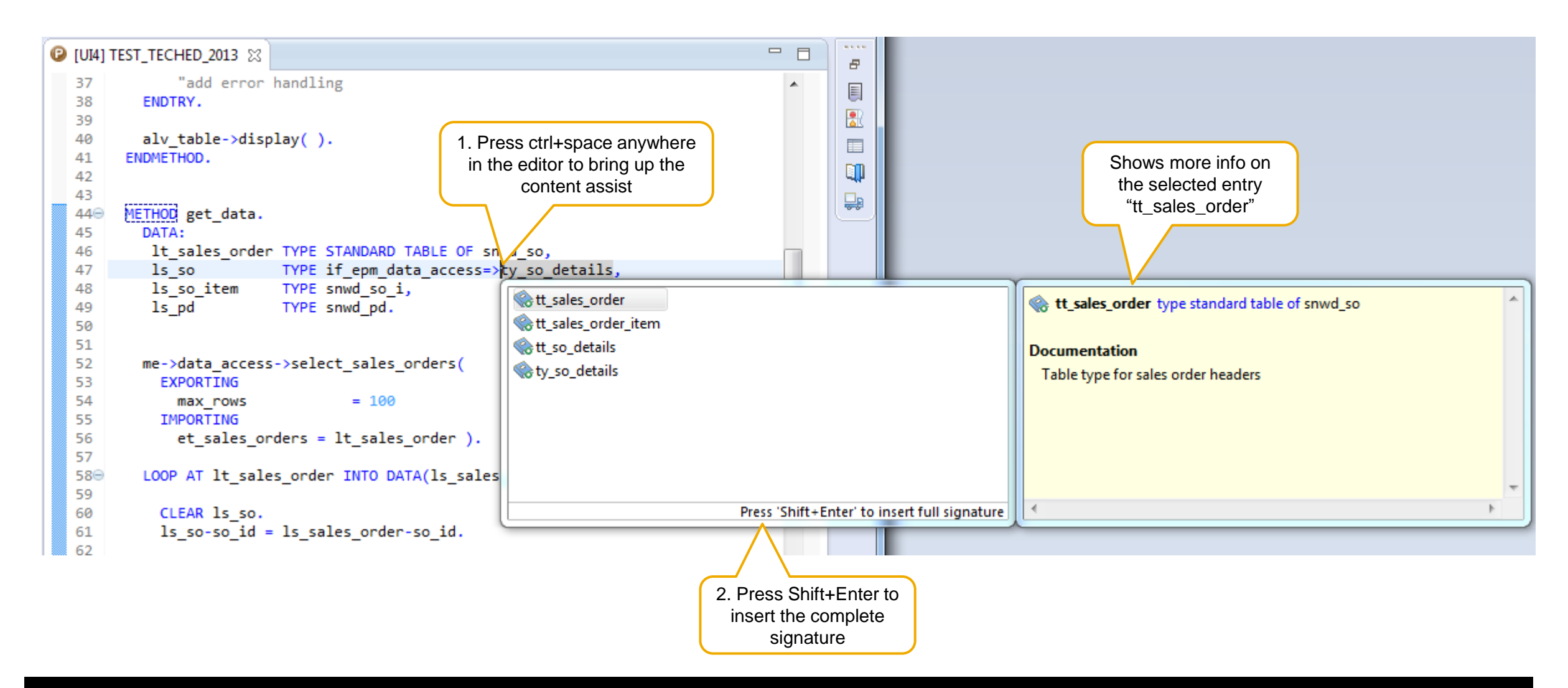

#### **Working with Source Code Templates**

Code Templates and Custom Code Templates

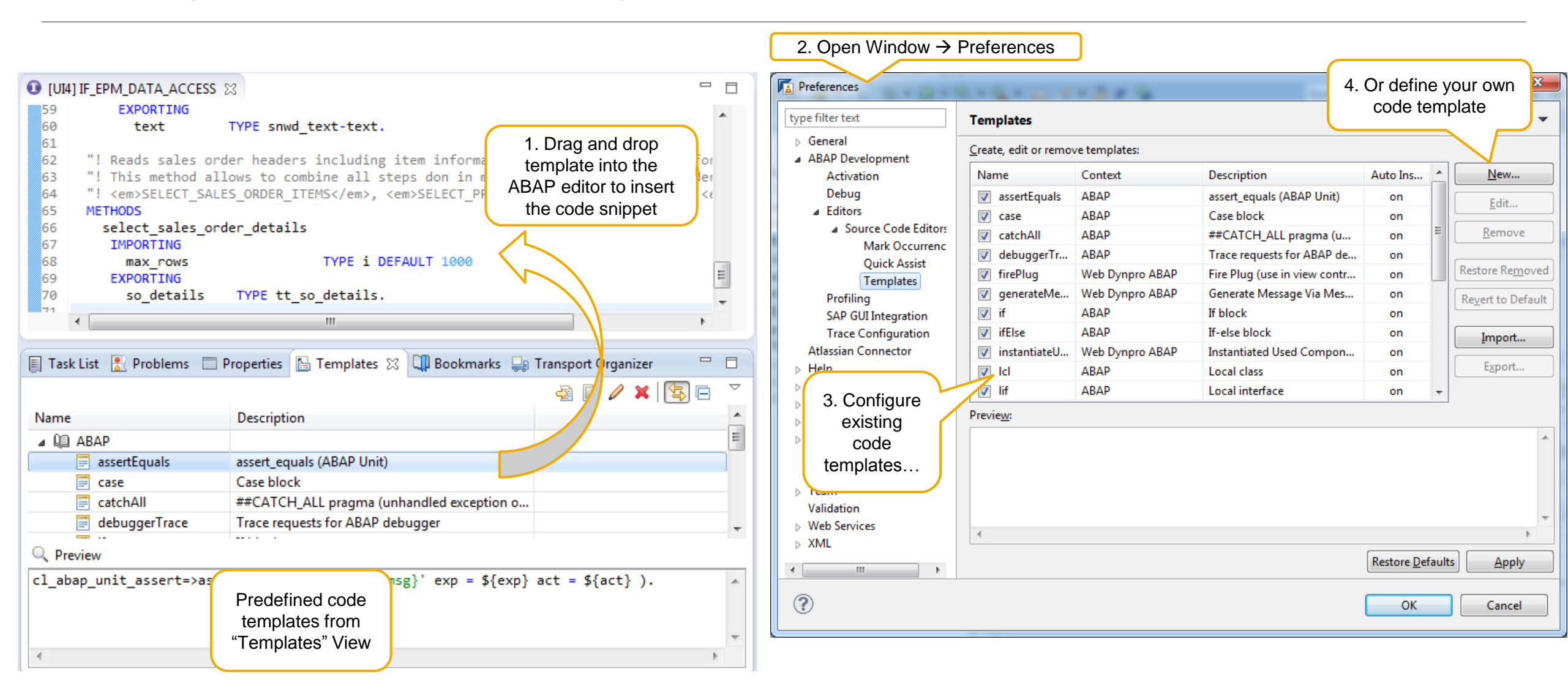

#### © 2014 SAP AG or an SAP affiliate company. All rights reserved.

#### **Frequently used functions ABAP Source Code Editor**

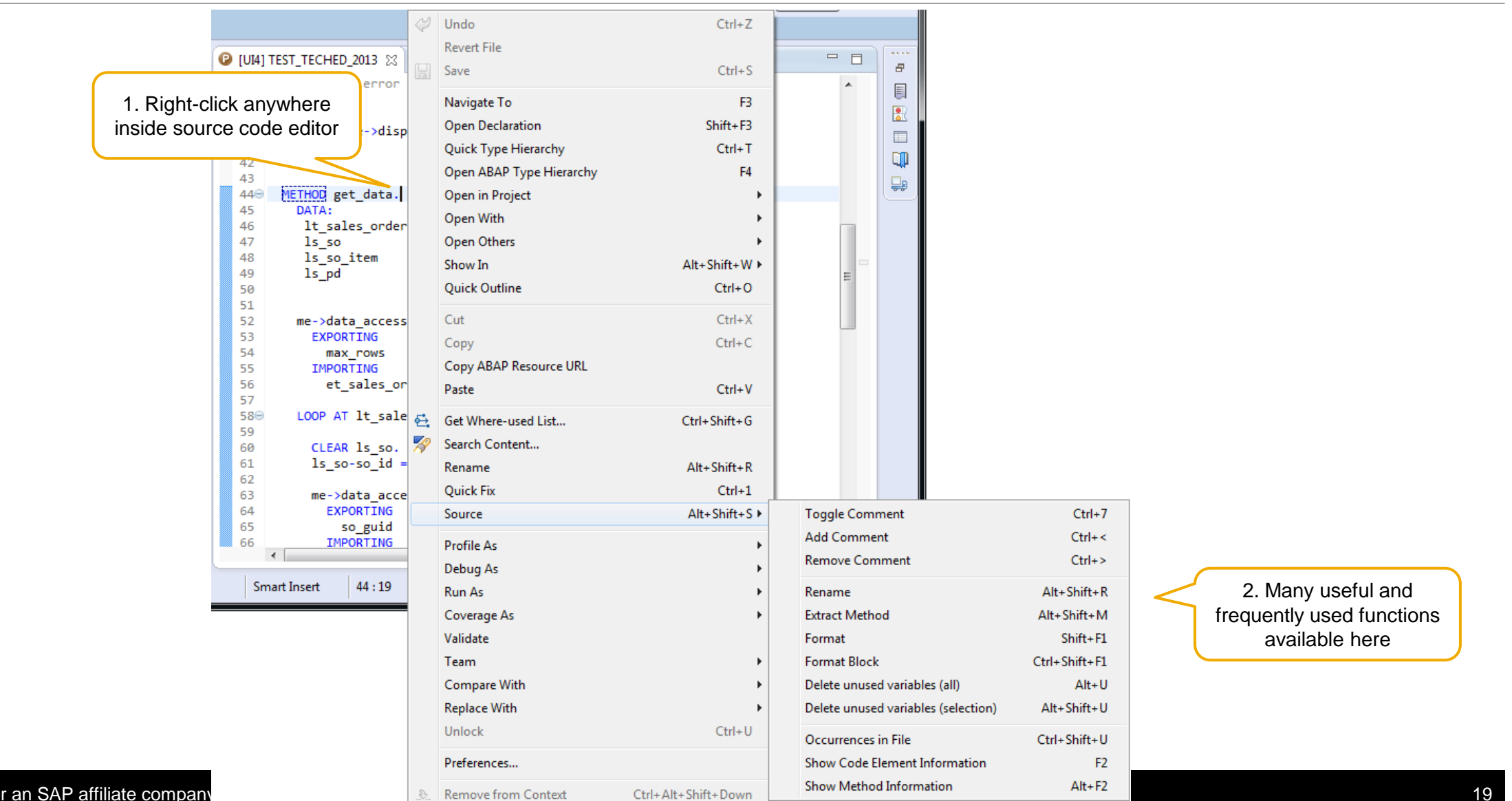

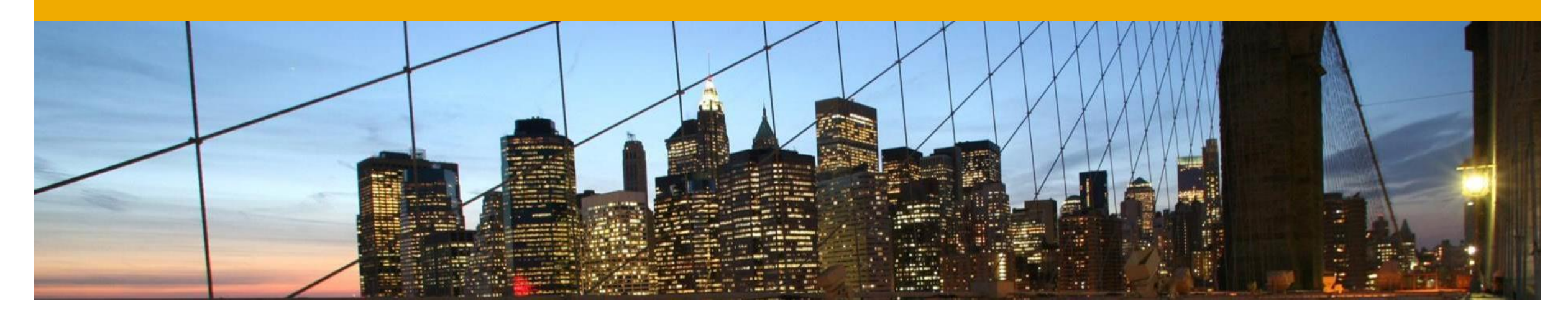

# Problems, bookmarks and other markers

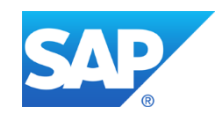

## **Checking ABAP Syntax**

Automatic Syntax Checks

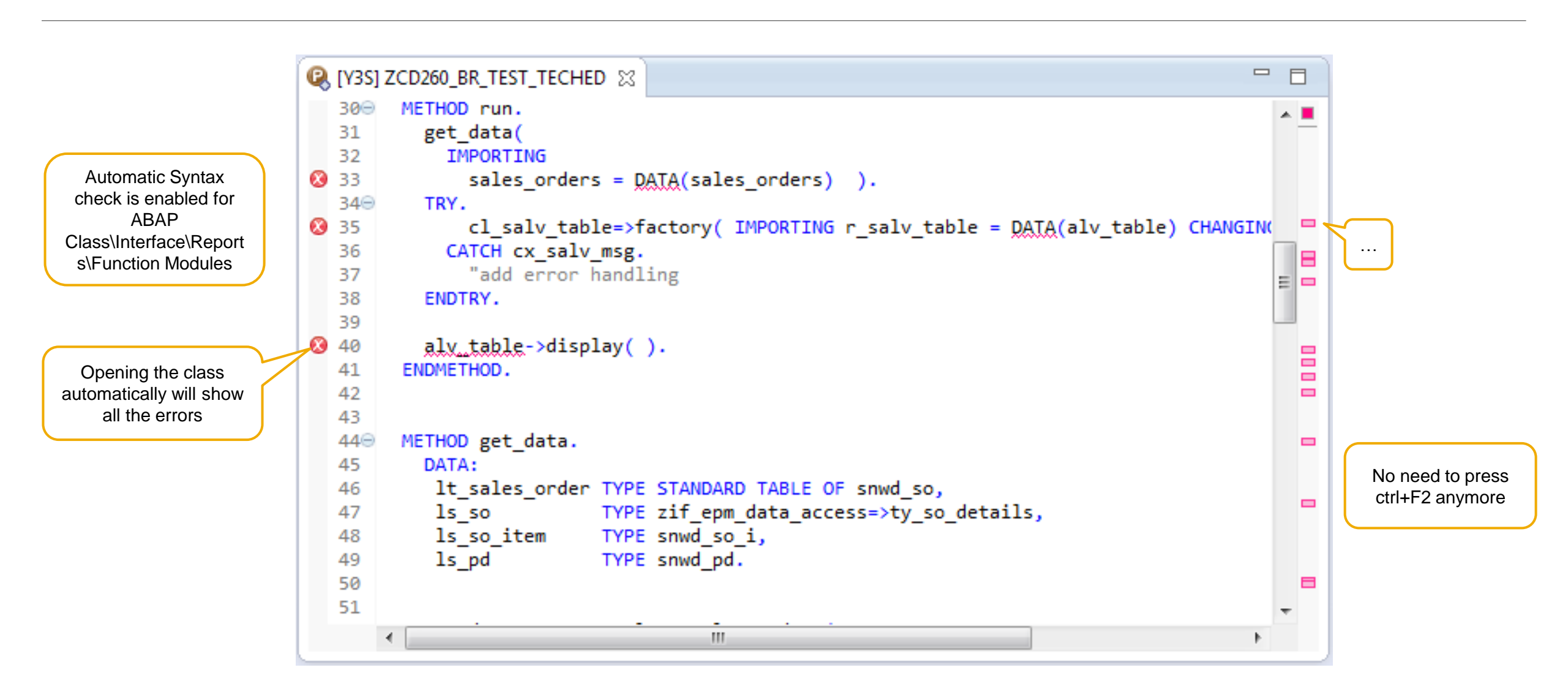

#### **Marking Occurrences in the Source Code Editor**

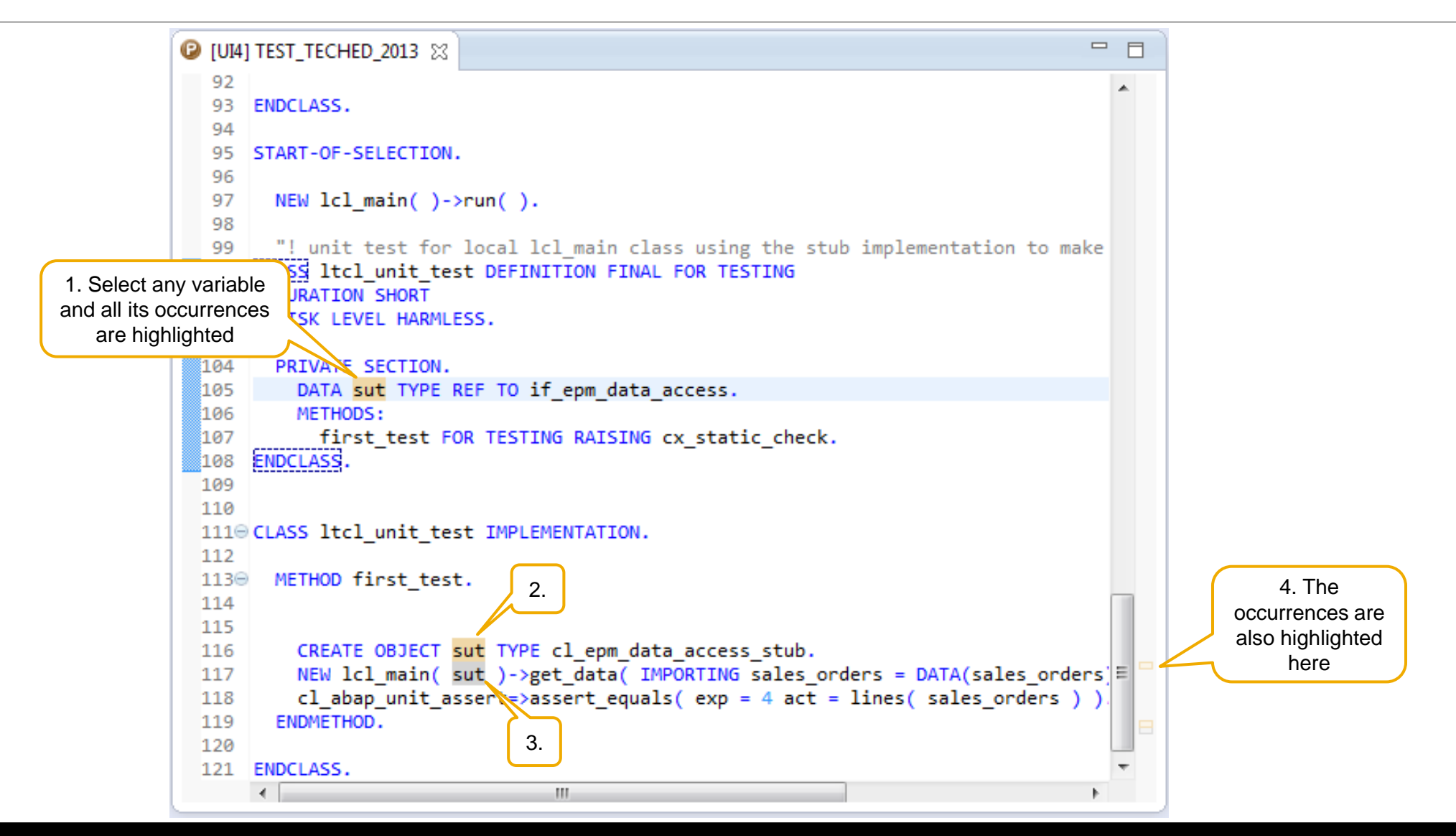

#### **Working with Bookmarks**

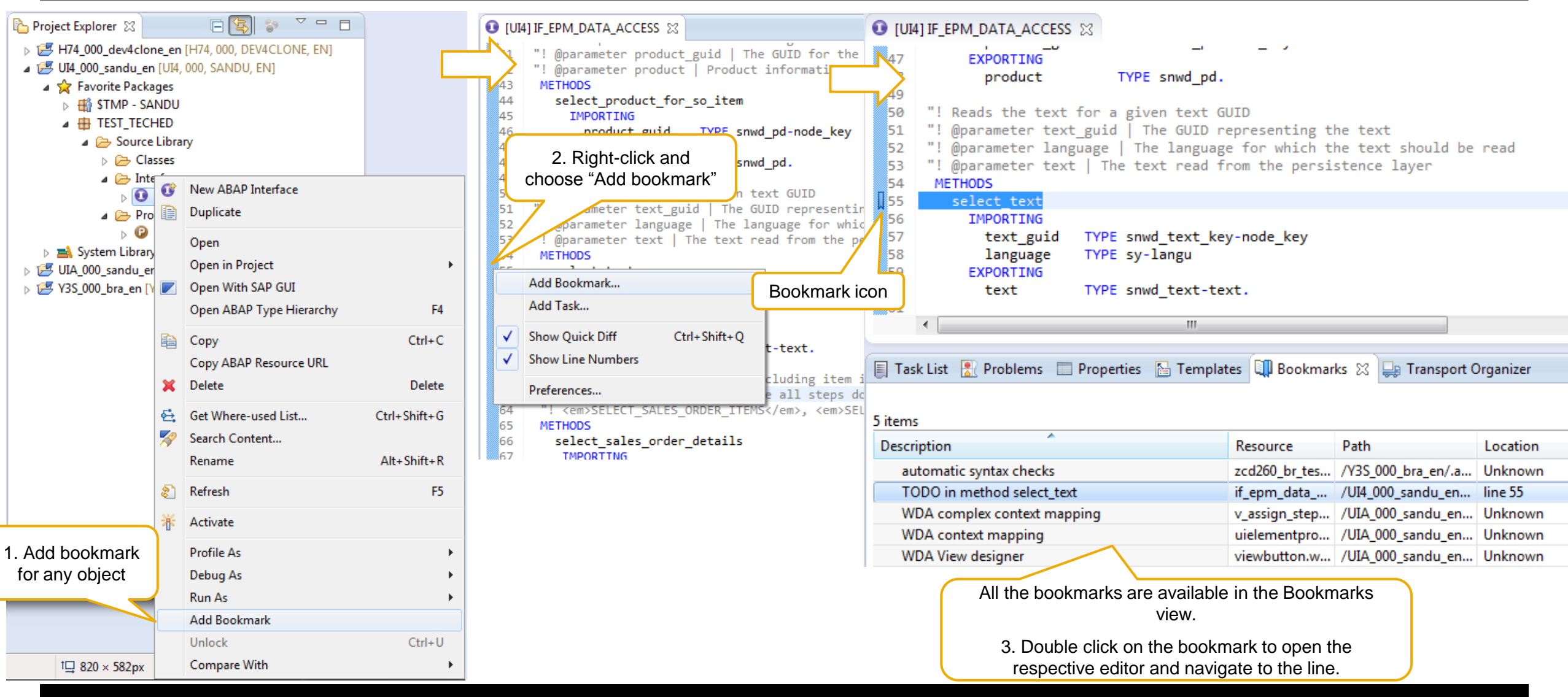

#### © 2014 SAP AG or an SAP affiliate company. All rights reserved.

#### **ABAP Resource URL of Development Objects**

Configuring use of ABAP Resource URL

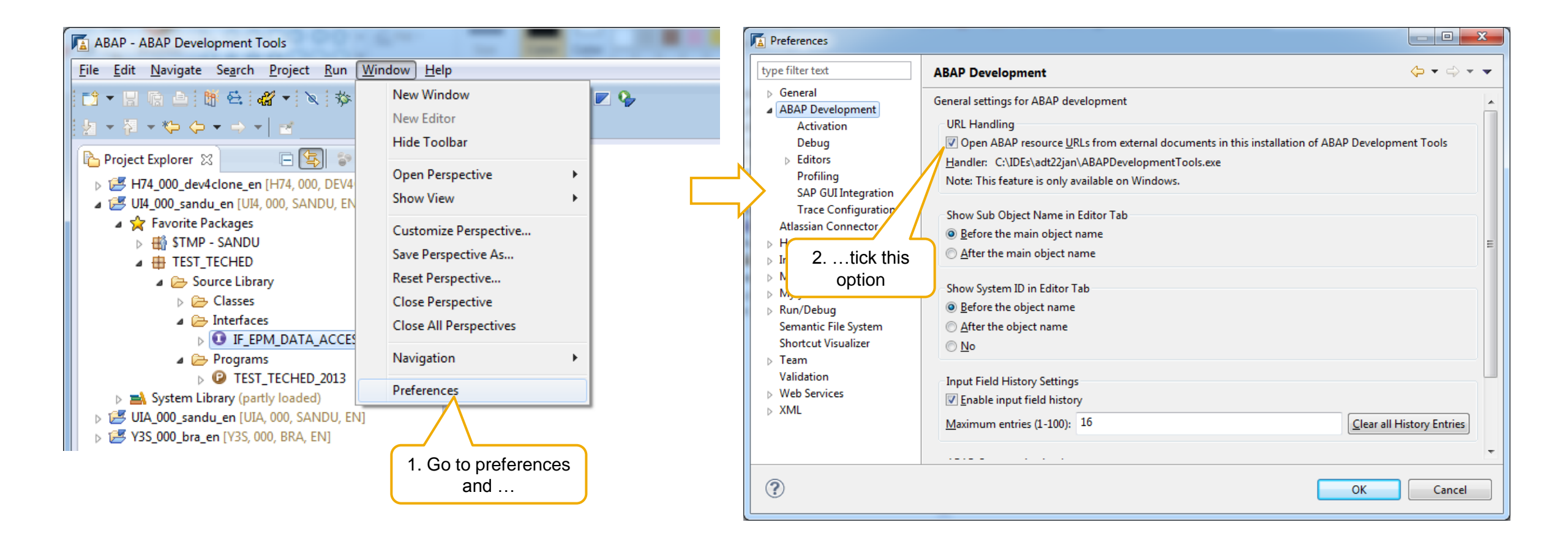

## **ABAP Resource URL of Development Objects**

Copying ABAP Resource URL

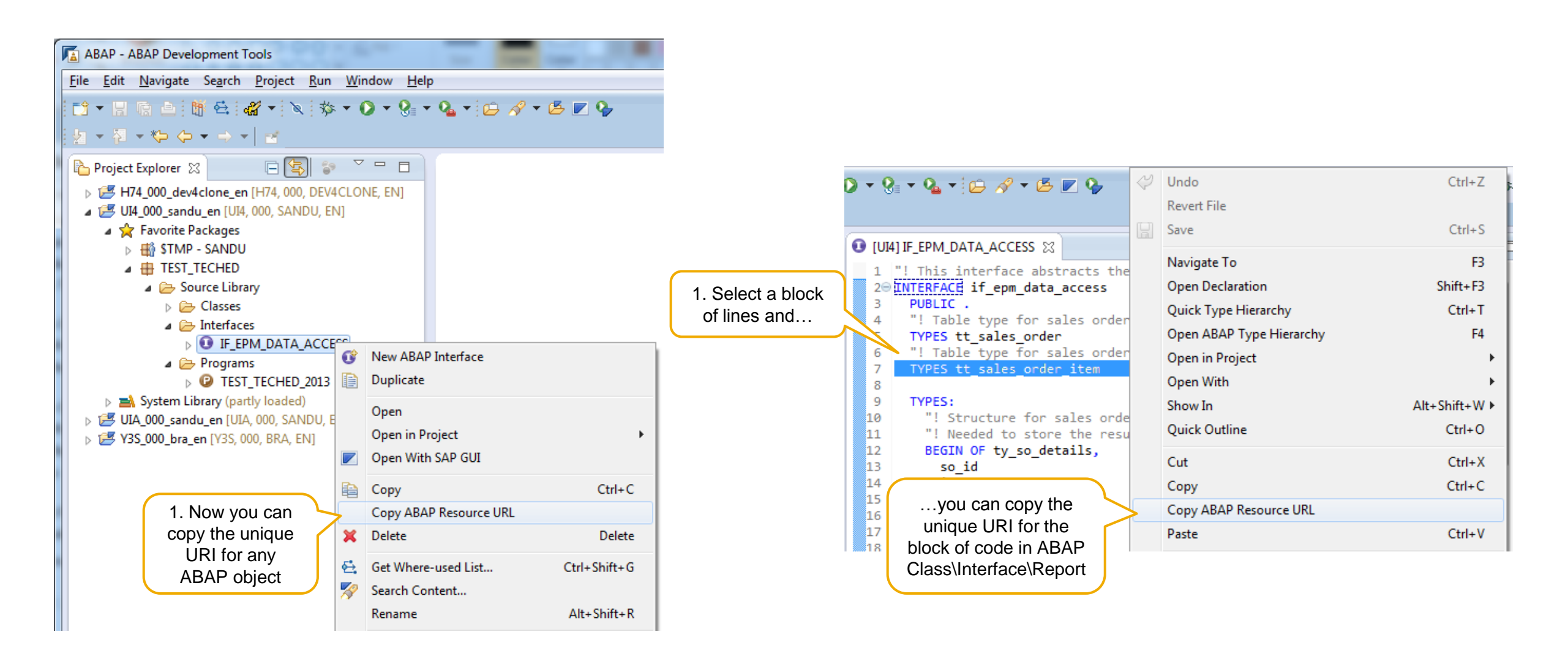

## **ABAP Resource URL of Development Objects**

Using ABAP Resource URL

| I | 🛓 A          | BAP - A      | ABAP              | Devel   | opment T                                  | ools            |             |                |              | _         | -       |  |
|---|--------------|--------------|-------------------|---------|-------------------------------------------|-----------------|-------------|----------------|--------------|-----------|---------|--|
|   | <u>F</u> ile | <u>E</u> dit | <u>N</u> avi      | igate ) | Se <u>a</u> rch                           | <u>P</u> roject | <u>R</u> un | <u>W</u> indow | <u>H</u> elp |           |         |  |
|   | Ē\$          | - 8          |                   | Go In   | nto                                       |                 |             |                |              |           |         |  |
|   | 2            | - P          |                   | Go T    | Go To 🕨                                   |                 |             |                |              |           |         |  |
|   |              | Proiect      | ß                 | Oper    | Open ABAP Development Object Ctrl+Shift+A |                 |             |                |              |           |         |  |
|   |              | 14 н         |                   | Oper    | Dpen ABAP Resource URL Ctrl+Alt+O         |                 |             |                |              |           |         |  |
|   | 4            | 🦉 UI         |                   | Oper    | n SAP GU                                  | [               |             | Ct             | trl+6        |           |         |  |
|   |              | ⊿ 😒          |                   | Oper    | Open Resource Ctrl+Shift+R                |                 |             |                |              |           |         |  |
|   |              | 4            | ø                 | Oper    | n Task                                    |                 |             |                | Ctrl+        | F12       |         |  |
|   |              |              |                   | Activ   | ate Task.                                 |                 |             |                |              | Ctr       | I+F9    |  |
|   |              |              |                   | Deac    | Deactivate Task                           |                 |             |                |              |           |         |  |
|   |              |              |                   | Show    | Show In Alt+Shift+W >                     |                 |             |                |              |           |         |  |
|   |              |              |                   | Quic    | k Context                                 | View            |             |                | Ctrl+Al      | t+Shift+R | light   |  |
|   |              | Þ 📑          |                   | Next    |                                           |                 |             |                |              | C         | trl+.   |  |
|   |              | 🛃 UI         |                   | Previ   | ous                                       |                 |             |                |              | C         | trl+,   |  |
|   |              | <u>~</u>     | *;>               | Last    | Last Edit Location Ctrl+Q                 |                 |             |                |              |           |         |  |
|   |              |              | $\Leftrightarrow$ | Back    |                                           |                 |             |                |              | Alt+      | Left ►  |  |
|   |              |              | $\Rightarrow$     | Forw    | ard                                       |                 |             |                |              | Alt+R     | light ► |  |

| 🚡 Open A      | BAP Resource URL                                                                                      |                                                                                           |
|---------------|----------------------------------------------------------------------------------------------------|-------------------------------------------------------------------------------------------|
| ABAP Res      | Source URL<br>RL to navigate to an ABAP resource<br>URL to navigate to an ABAP resource               |                                                                                           |
| adt://UI4/    | /sap/bc/adt/oo/interfaces/if_epm_data_access/source/main#start=7,0;                                   | end=7,65 🗸                                                                                |
|               | ОК                                                                                                    | Cancel                                                                                    |
|               |                                                                                                    |                                                                                           |
| 📨 Run         |                                                                                                    | Γ                                                                                         |
|               | Type the name of a program, folder, document, or Internet resource, and Windows will open it for you. | 2. Paste the URL<br>windows, Start → Run<br>option and                                    |
| <u>O</u> pen: | s/if_epm_data_access/source/main#start=7,0;end=7,65                                                   | launched<br>automatically                                                                 |
|               | OK Cancel <u>B</u> rowse                                                                              | <ul> <li>a ADA robject will be opened</li> <li>a Focus will be set on the line</li> </ul> |

#### **Searching Usages (Where-used)**

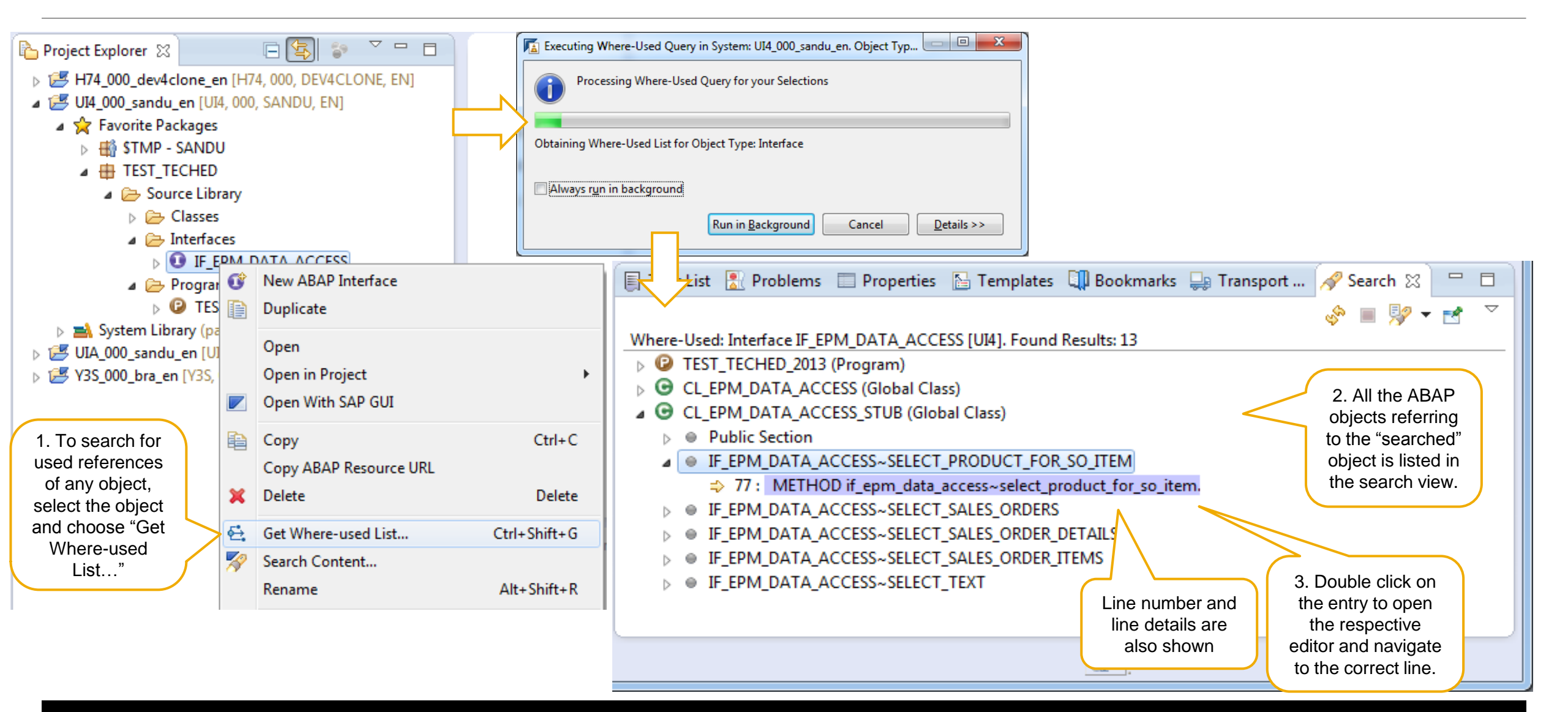

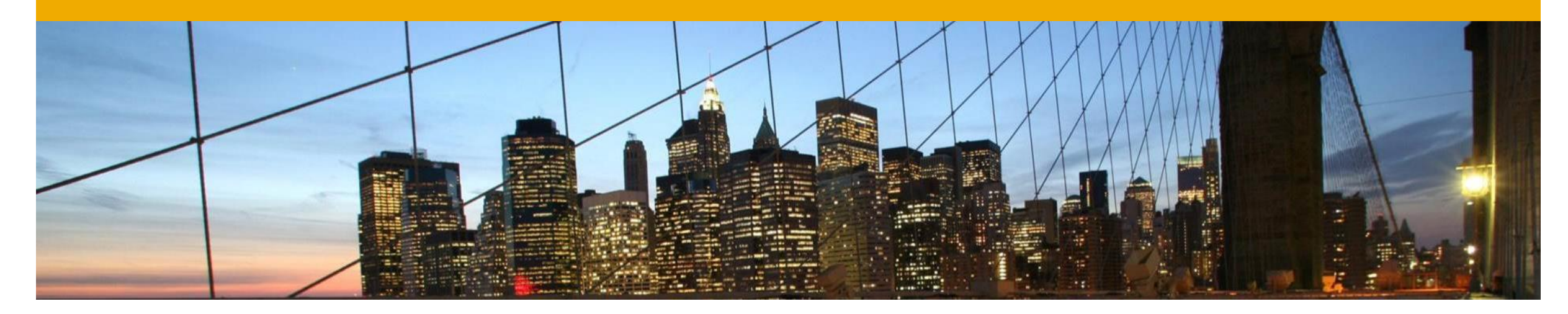

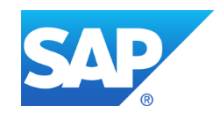

## **Applying ABAP Quick Fixes**

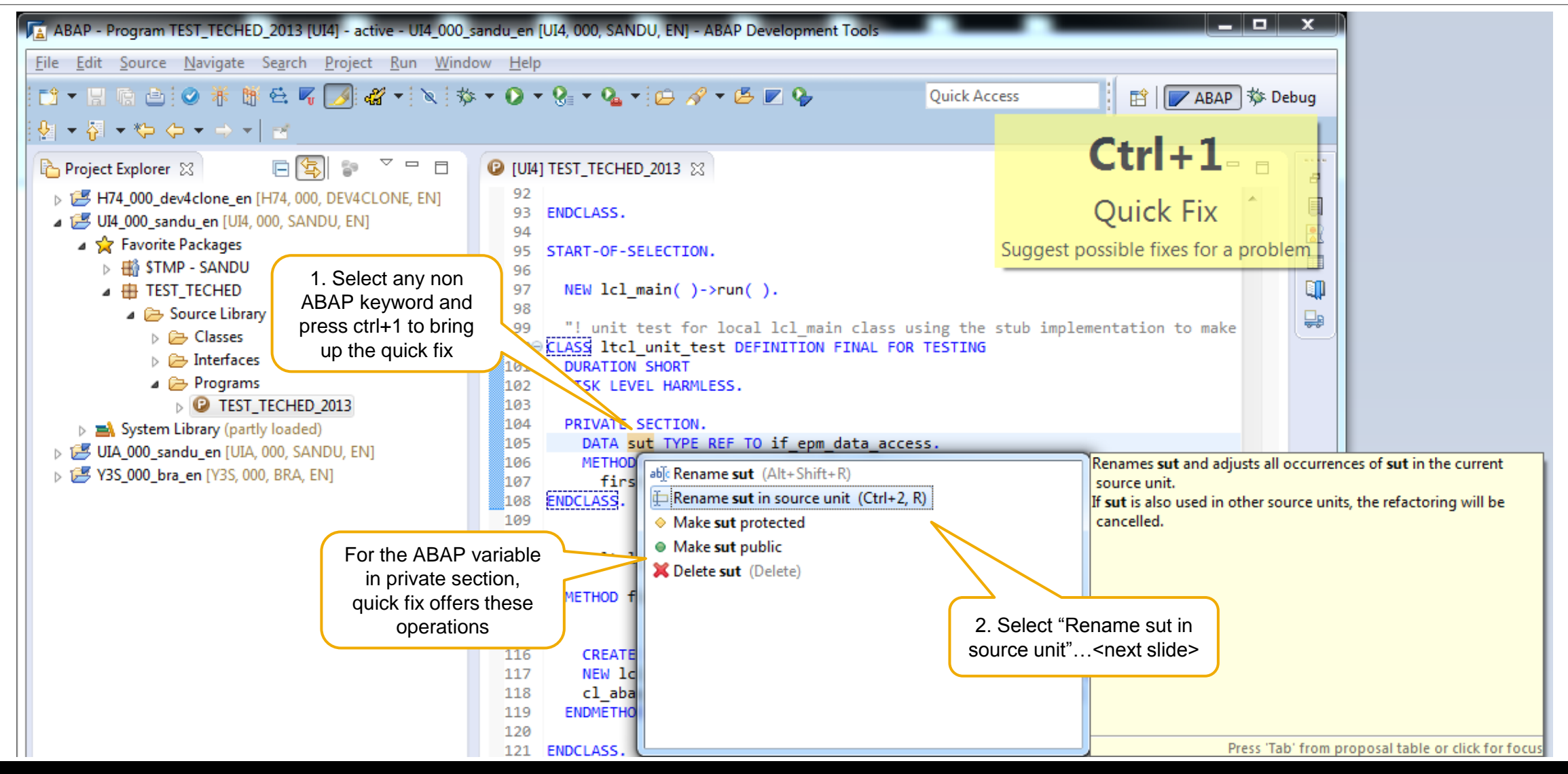

#### **Renaming ABAP Variables**

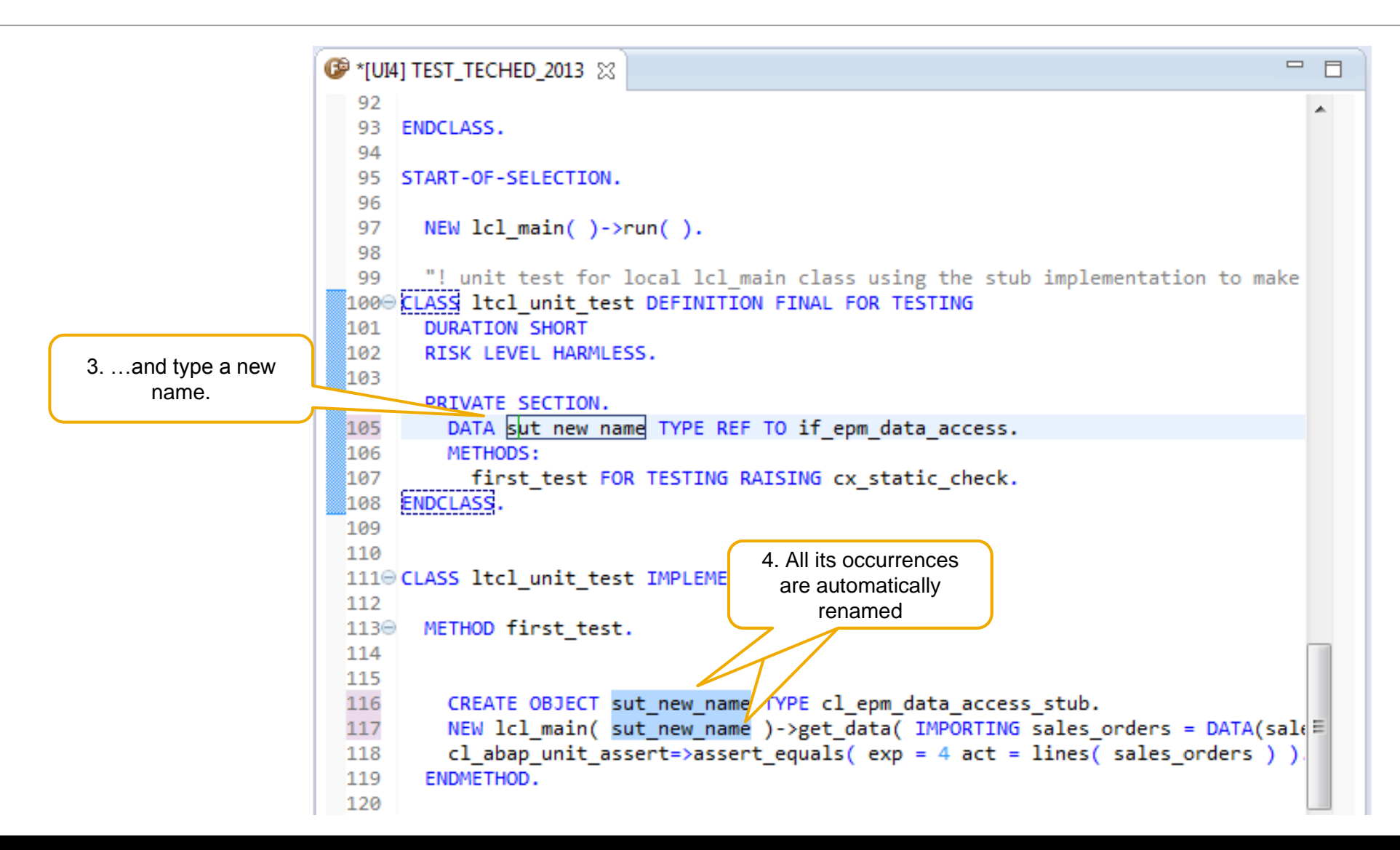

#### **Renaming ABAP Methods**

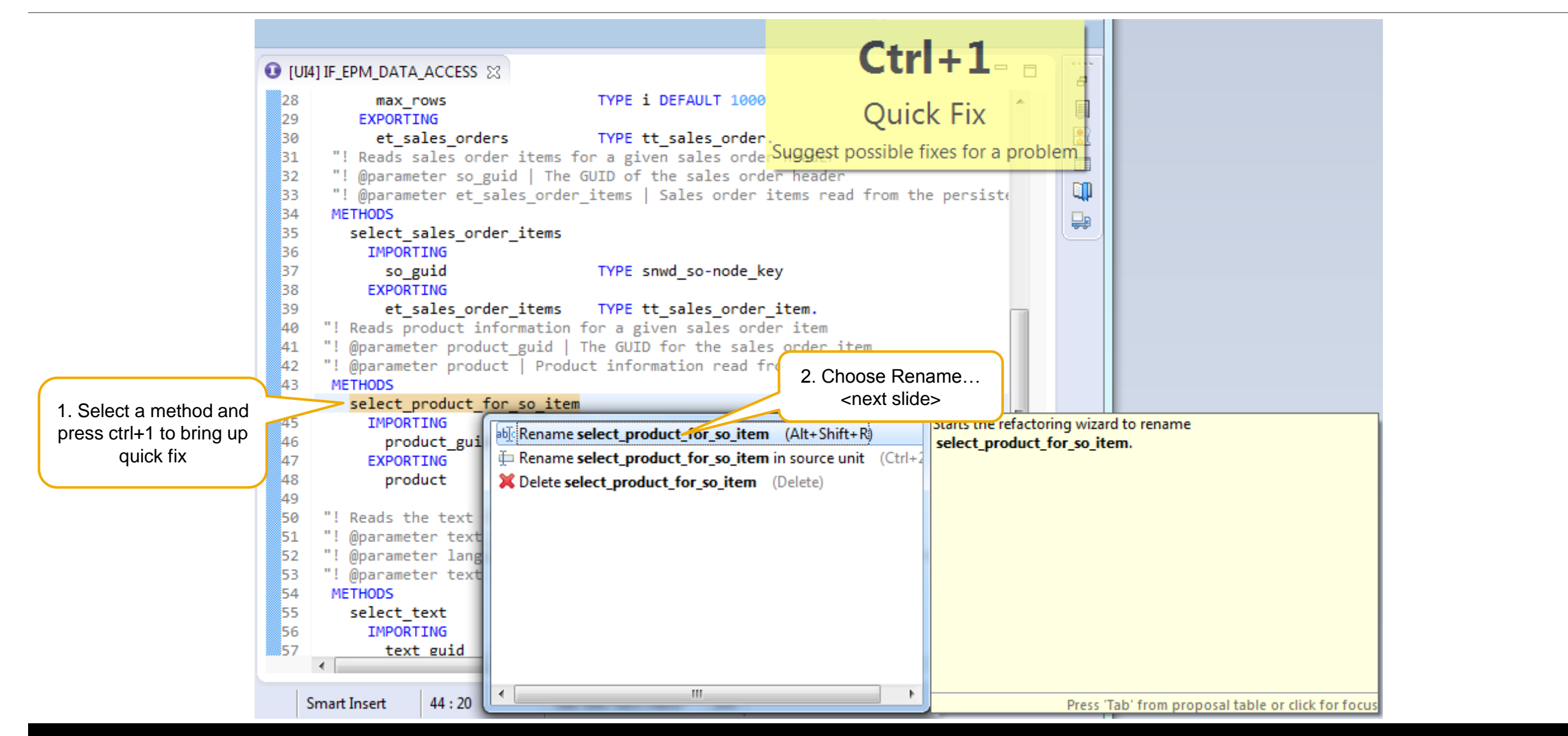

#### **Renaming ABAP Methods**

| Rename Method                              | Renam                             | e Method                                                                                                    |                  | a Rename Method                                                                                                    |                                                |
|--------------------------------------------|-----------------------------------|----------------------------------------------------------------------------------------------------|------------------|----------------------------------------------------------------------------------------------------|------------------------------------------------|
| Choose Name                                | Choose                            | Fransport                                                                                                    | R                | Rename Method<br>The following changes are necessary to perform the refac                                                                                                    | toring.<br>Shows the change                    |
| New name: select_product_for_sales_item    | Transpo<br>Error har<br>Activatio | rt:<br>ndling: 🔲 Ignore syntax errors<br>on: 🔲 Activate affected objects after refactoring                                                                                                    | Change transport | Changes to be performed<br>Changes to be performed<br>Changes IF_EPM_DATA_ACCESS (Interface)<br>Changes CLEPM_DATA_ACCESS (Global Class)<br>Changes CL_EPM_DATA_ACCESS_STUB (Global Class)                                                                            | in affected objects<br>if method is<br>renamed |
| 3. Enter new method<br>name and press next | Affected                          | I objects:<br>EPM_DATA_ACCESS_STUB (Global Class)<br>EPM_DATA_ACCESS (Global Class)<br>PM_DATA_ACCESS (Interface)<br>T_TECHED_2013 (Program)<br>Lists all the A<br>objects using<br>method<br>4. Press Next | ABAP<br>g the    | Image: Wide product for so item.       Refactore         28       29         30       product for so item.         31       NTO product WHERE node_key =         32       33         34       34         35       text.         36       text_key.         37       4 | A A A A A A A A A A A A A A A A A A A          |
| (?) < <u>Back</u> <u>Next</u> > Finish     | Cancel                            | < <u>B</u> ack <u>N</u> ext > <u>F</u> inish                                                                                                    | Cancel           | ? < <u>B</u> ack <u>N</u> ext >                                                                                                    | Einish Cancel                                  |
|                                            |                                   |                                                                                                    |                  | 5. Upon Finish, the method is ren<br>ABAP objects calling the meth<br>automatically                                                                                                    | named and all the<br>nod are updated           |

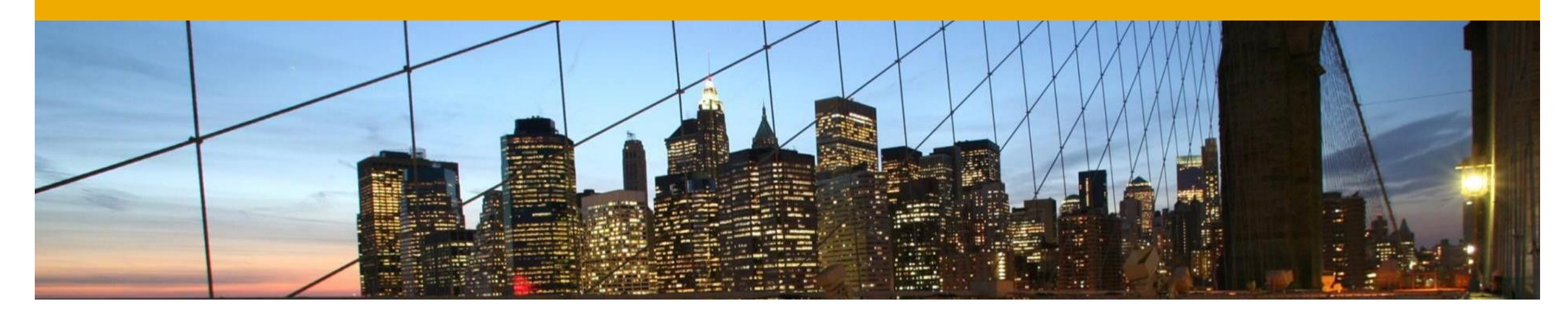

# Comparing resources, Working with history

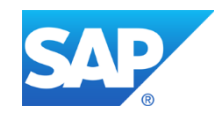

#### **Working with Revision History**

| ☑ [UI4] TEST_TECHED_2013 🔀                  |          | Cut                    | Ctrl+X              |                                                |
|---------------------------------------------|----------|------------------------|---------------------|------------------------------------------------|
| 1 REPORT test_teched_2013.                  |          | Сору                   | Ctrl+C              |                                                |
| 2<br>20 CLASS lol main DESTNITION CREATS    |          | Copy ABAP Resource URL |                     |                                                |
| A CLASS ICI_Main DEFINITION CREATE          |          | Dasta                  | Chill V             |                                                |
| 5                                           |          | Faste                  | Ctri+v              |                                                |
| 6 PUBLIC SECTION.                           | e.       | Get Where-used List    | Ctrl+Shift+G        |                                                |
| 7                                           | <b>1</b> | Search Content         |                     |                                                |
| 8 METHODS constructor                       | ~        | P                      | ALC (110) D         |                                                |
| 9 IMPORTING<br>10 n data access TV          |          | Kename                 | Alt+Shift+R         |                                                |
| 11 METHODS run.                             |          | Quick Fix              | Ctrl+1              |                                                |
| 12 METHODS get_data EXPORTING s             |          | Source                 | Alt+Shift+S ►       | For any ABAP                                   |
| 13 PROTECTED SECTION.                       |          |                        |                     | Class\Interface\Report\Functio                 |
| 14 PRIVATE SECTION.                         |          | Profile As             | ►                   | n Module, you can view the                     |
| 15 DATA data_access TYPE REF TO             |          | Debug As               | ►                   | local history                                  |
| 17 ENDCLASS.                                |          | Run As                 | +                   |                                                |
| 18                                          |          | Coverage As            |                     | Revision History or                            |
| 19⊖ CLASS lcl_main IMPLEMENTATION.          |          | Coverage As            | ,                   | Compare with version in                        |
| 20                                          |          | Validate               |                     | another system                                 |
| 210 METHOD constructor.                     |          | Team                   | +                   |                                                |
| 23 me->data access = p data a               |          | Compare With           | •                   | Local History                                  |
| 24 ELSE.                                    |          | Replace With           | •                   | Fach Other                                     |
| <pre>25 me-&gt;data_access = NEW cl_e</pre> |          |                        | Chilly U            | 1. Select revision                             |
| 26 ENDIF.                                   |          | UNIOCK                 | Ctn+0               | Revision History <next slide=""></next>        |
| 27 ENDMETHOD.                               |          | Preferences            |                     |                                                |
| 29                                          |          |                        |                     | H/4_000_dev4clone_en [H/4, 000, DEV4CLONE, EN] |
| 30⊖ METHOD run.                             | <u>_</u> | Remove from Context    | Ctrl+Alt+Shift+Down | UIA_000_sandu_en [UIA, 000, SANDU, EN]         |
| 31 get_data(                                |          |                        |                     | Y3S_000_bra_en [Y3S, 000, BRA, EN]             |
| 32 TMPORTING                                |          |                        |                     |                                                |

## **Working with Revision History**

Comparing ABAP resources with Compare Editor

|              |                               | <b>D</b>    |                                  |             |         |                                       |                                  |               | ]                            |            |
|--------------|-------------------------------|-------------|----------------------------------|-------------|---------|---------------------------------------|----------------------------------|---------------|------------------------------|------------|
| 🗐 Task List  | 🖹 Problems 🔲 Properties 🔍     | J Bookmarks | 🚑 Transport Organizer 🏼 🎒 Histor | y 🛛 🗌 🗖     | C [UI4  | ] ZCD260_TEST_TECHED_FASTER           | 4. "Compare" edi                 | tor is opened | 260_TEST_TECHED_FASTER 🔀     |            |
|              |                               |             |                                  | 🗞 🔄 🛃 🗞 🗸   | 🛛 🖓 AI  | 3AP Compare 🔻                         |                                  |               |                              | 📣 强 强      |
| [UI4] ZCD260 | )_TEST_TECHED_FASTER (Program | I)          |                                  |             | [UI4] Z | CD260_TEST_TECHED_FASTER (Pro         | gram) - Inactive                 | [UI4] ZCD260_ | TEST_TECHED_FASTER (Program) | - Active   |
| Revision     | Date                          | Author      | Transport Request                | Description | 49      | ls_pd TYPE snw                        | wd_pd.                           | 43            |                              | A          |
| Inactive     | 30.01.2014 13:30:33           | SANDU       |                                  |             | 50      |                                       |                                  | 44 METHOD     | get_data.                    |            |
| Active       | 24.01.2014 14:31:06           | SANDU       | 2. Shows list                    | of all      | 51      | me->data access->select               | sales orders(                    | 45            | a access->SELECT SALES OR    | DER DETAIL |
|              |                               |             | historical versio                | ns of the   | 53      | EXPORTING                             |                                  | 47 EXPOR      | RTING                        |            |
|              |                               |             | ABAP obj                         | ect         | 54      | max_rows                              | = 100                            | 48 MAX        | (_ROWS = 1000                |            |
|              |                               |             |                                  |             | 55      | IMPORTING                             | •1d )                            | 49 IMPOR      | RTING                        |            |
|              |                               |             |                                  |             | 50      | et_sales_orders = it                  | t_sales_order ).                 | 50 50         | DETAILS = sales_orders       |            |
| 4            |                               |             |                                  | Þ           | 58      | LOOP AT lt sales order I              | INTO DATA(ls sales or            | / 152         |                              |            |
|              |                               |             |                                  |             | 59      |                                       |                                  | 53 ENDMETH    | IOD.                         |            |
|              |                               |             |                                  |             | 60      | CLEAR ls_so.                          |                                  | <b>1</b> 54   |                              |            |
| Taala List   | 🖲 Drahlana 🗔 Dranatias 🗎      | Reekman     |                                  |             | 61      | ls_so-so_id = ls_sales                | s_order-so_id.                   | 55 ENDCLASS.  |                              |            |
|              | The problems in properties in | р вооктал   | Transport Organizer              | y as L      | 62      | me_\data access_\selec                | st sales order items             | 7 START-OF-   | SELECTION                    | -          |
|              |                               |             |                                  | 🛷 🔄 🛃 🞼 🔻   | 64      | EXPORTING                             | cc_surcs_order_reems             |               | Selection.                   | =          |
| [UI4] ZCD260 | )_TEST_TECHED_FASTER (Program | 1)          |                                  |             | 65      | so_guid                               | = ls_sales_order                 | differences 1 | _main( )->run( ).            |            |
| Revision     | Date                          | Author      | Transport Request                | Description | 66      | IMPORTING                             |                                  | 60            |                              |            |
| Inactive     | 30.01.2014 13:30:33           | SANDU       |                                  |             | 57_     | et_sales_order_ite                    | ems = DATA(lt_so_iter            | 61 "! unit    | test for local lcl_main      | class usin |
| Active       | 24.01.2014 14:31:06           |             |                                  |             | 69      | LOOP AT 1t so items Th                | NTO ls so item                   | 63 DURATIO    | I_UNIT_TEST DEFINITION FI    | NAL FOR TE |
| ·            |                               | Сору        | Ctrl+C                           |             | 70      | Loon AT IC_SO_ICCIIS II               | 10 13_30_100                     | 64 RISK LE    | VEL HARMLESS.                |            |
|              |                               | Compare     | with Each Other                  |             | 71      | <pre>me-&gt;data_access-&gt;sel</pre> | <pre>lect_product_for_so_i</pre> | 65            |                              |            |
|              |                               |             |                                  |             | 72      | EXPORTING                             |                                  | 66 PRIVATE    | SECTION.                     |            |
|              |                               |             |                                  |             | 73      | product_guid = 1                      | ls_so_item-product_gu            | 67 METHO      | DDS:                         |            |
|              | 3 Select 2 versions an        | d           |                                  |             | 74      | product = 1                           | ls nd )                          |               | St_test FOR TESTING RAISI    | NG CX_Stat |
| •            |                               |             |                                  | F.          | 76      | produce - 1                           | rs_pu ).                         | 70            |                              |            |
|              | choose Compare                |             |                                  |             | 77      | me->data access->sel                  | lect text(                       | 71            |                              | -          |
|              |                               |             |                                  |             | •       |                                       | 4                                |               |                              | •          |
|              |                               |             |                                  |             |         |                                       |                                  |               |                              |            |
|              |                               |             |                                  |             |         | Ina                                   | active                           |               | Active                       |            |
|              |                               |             |                                  |             |         | ve                                    | ersion                           |               | version                      |            |
|              |                               |             |                                  |             |         |                                       |                                  |               |                              |            |

#### **Working with Local History**

Comparing ABAP resources with the local history

| 🗐 Task List                      | Properties 💷 Bookmarks 具 Transport Organizer 🔒 History 🛿                 | Teched_Faster &                                      | Local history version 2                                   |
|----------------------------------|--------------------------------------------------------------------------|------------------------------------------------------|-----------------------------------------------------------|
| zcd260_test_teched_faster.asprog | ]                                                                        | ABAP Compare                                         |                                                           |
| Revision Time                    |                                                                          |                                                      |                                                           |
| 1/30/14, 1:30 PM                 |                                                                          | [UI4] ZCD260_TEST_TECHED_FASTER (Program) - inactive | [Y3S] ZCD260_TEST_TECHED_FASTER (Program) - inactive      |
| Ⅲ 1/24/14, 2:31 PM               |                                                                          | 37 "add error handling                               | 37 "add error handling                                    |
| 1/23/14, 7:26 PM                 | 2. Local history can also be                                             | 38 ENDTRY.                                           | 38 ENDTRY.                                                |
| 1/23/14, 1:19 PM                 | viewed for any ABAP                                                      | <sup>39</sup>                                        | 39                                                        |
|                                  | Class/Interface/Report etc.                                              | 40 alv_table->display().                             | 40 alv_table->display().                                  |
|                                  |                                                                          | 41 ENDMETHOD.                                        | 41 ENDMETHOD.                                             |
|                                  |                                                                          | 42                                                   | 42                                                        |
| Durfamment                       |                                                                          | 43<br>44 METHOD get data                             | 43<br>44 METHOD get data                                  |
| Pa Preferences                   |                                                                          |                                                      |                                                           |
| type filter text                 | Local History 🗘 🕆 🛶 💌                                                    | 46 It sales order TYPE STANDARD TABLE OF snwd        | 46 TODO: call the new performance optimize                |
| ⊿ General ▲                      |                                                                          | 47 ls so TYPE zif epm data access=>tv                | 47                                                        |
| ▷ Appearance                     | Limit history size                                                       | 48 ls so item TYPE snwd so i,                        | 48 DATA:                                                  |
| Capabilities                     | Days to keep files: 1                                                    | 49 ls_pd TYPE snwd_pd.                               | 49 lt_sales_order TYPE STANDARD TABLE OF                  |
| Content Types                    | Maximum <u>e</u> ntries per file: 7                                      | 50                                                   | 50 ls_so TYPE zif_epm_data_acces                          |
| ▷ Editors                        | Maximum file size (MB): 1                                                | 51                                                   | 51 ls_so_item TYPE snwd_so_i,                             |
| Keys 😑                           |                                                                          | 52 me->data_access->select_sales_orders(             | 52 ls_pd TYPE snwd_pd.                                    |
| Network Connections              | Note: The 'Maximum entries per file' and the 'Days to keep files' values | 53 EXPORTING                                         | 53                                                        |
| Perspectives                     | are only applied when compacting the local history on shutdown.          | 54 max_rows = 100                                    | 54                                                        |
| ⊳ Security                       |                                                                          | 55 IMPORTING                                         | <pre>55 me-&gt;data_access-&gt;select_sales_orders(</pre> |
| Service Policies                 |                                                                          | 56 et_sales_orders = lt_sales_order ).               | 56 EXPORTING                                              |
| Startup and Shutdown             | 3. Configure local                                                       | A LOOD AT 1t color order INTO DATA(1s color of       | 57 max_rows = 100                                         |
| Tracing                          | history settings                                                         | So LOOP AT IC_Sales_Order INTO DATA(IS_Sales_O       | 50 et sales orders - lt sales order )                     |
| Web Browser                      |                                                                          | 60 CLEAR Is so                                       | 55 et_sales_order's = it_sales_order ).                   |
| Build Order                      |                                                                          | 61 ls so-so id = ls sales order-so id.               | 61 LOOP AT 1t sales order INTO DATA(1s sal                |
| Linked Perouvers                 |                                                                          | 62                                                   | 62                                                        |
| Local History                    | Restore Defaults Apply                                                   | 63 me->data access->select sales order items         | 63 CLEAR 1s so.                                           |
| ▷ ABAF Development +             |                                                                          | 64 EXPORTING                                         | 64 ls_so-so_id = ls_sales_order-so_id.                    |
| 2                                |                                                                          | 65 so guid = 1s sales order                          | 65                                                        |
|                                  | Cancer                                                                   | 4 III >                                              | 4                                                         |

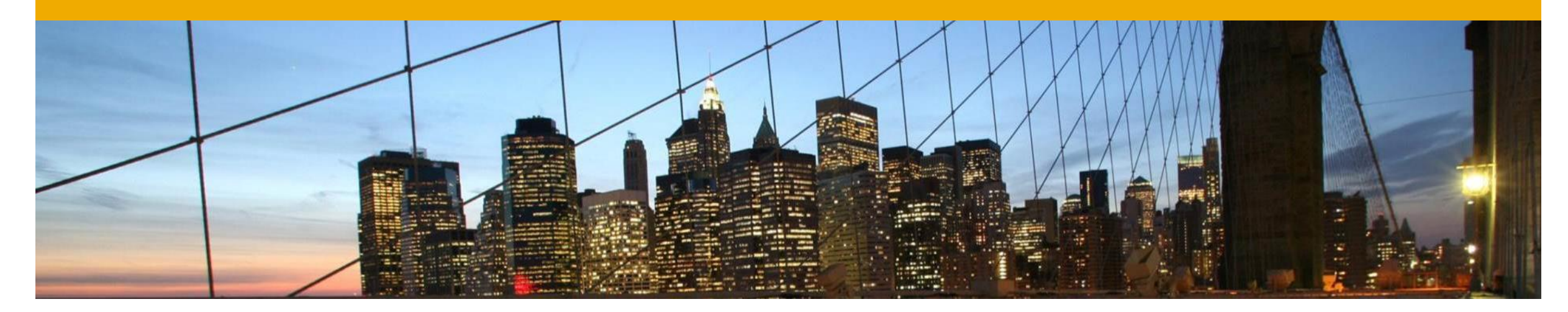

# **Using Troubleshooting Tools**

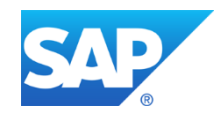

#### **Debugging ABAP Code**

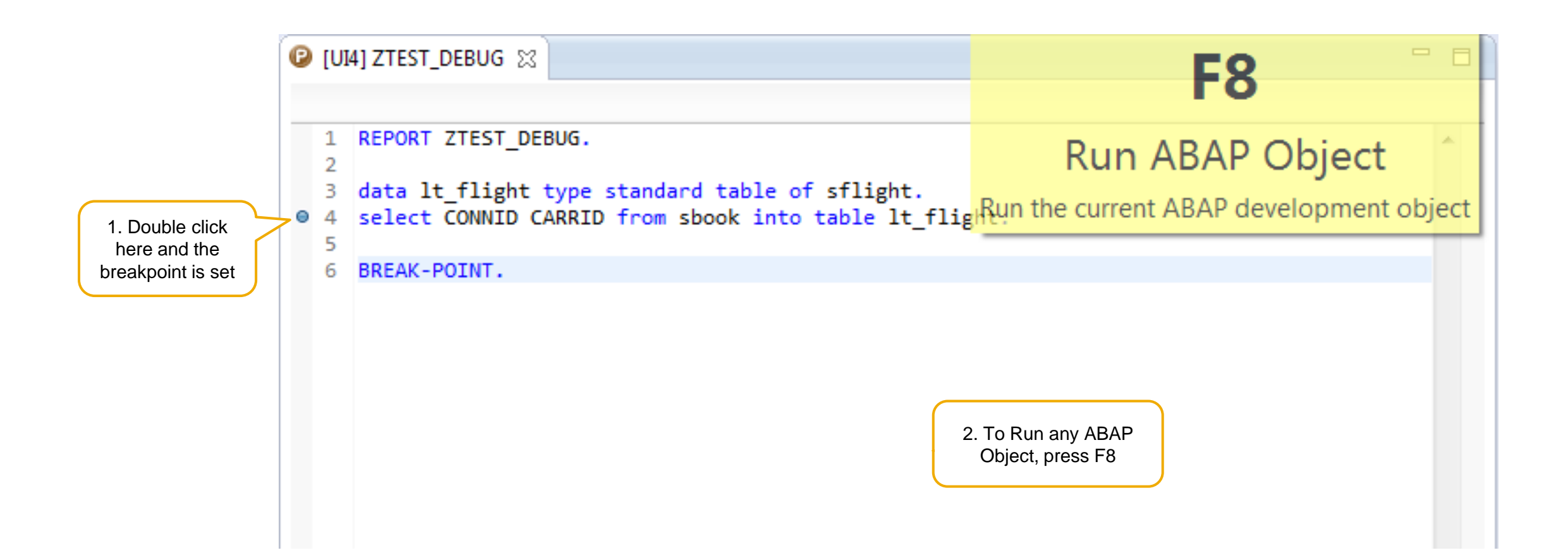

#### The Debug Perspective in Overview Debugging ABAP Code

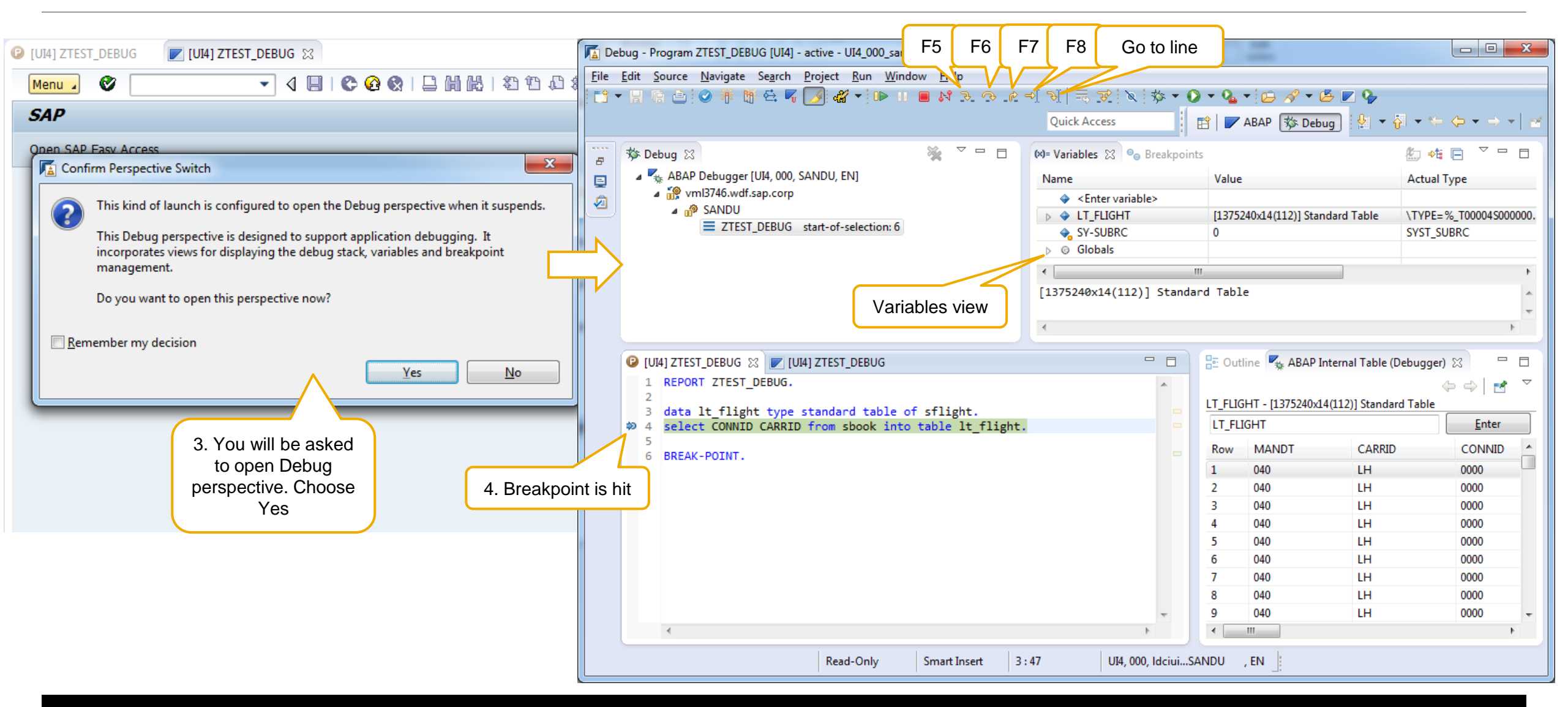

#### **Displaying Internal Tables** Debugging ABAP Code

| 5. Place the cursor<br>on a variable to<br>view its value<br>immediately |      | 6. <sup>-</sup><br>name<br>to v | Fype f<br>and p<br>view it | he table<br>press enter<br>s values<br>? Internal Table (Debugger) | 8                 |          |               |          | ¢         |               |
|--------------------------------------------------------------------------|------|---------------------------------|----------------------------|--------------------------------------------------------------------|-------------------|----------|---------------|----------|-----------|---------------|
| 1 REPORT ZTEST                                                           | LT_  | FLIGHT                          | 1375240                    | x14(112)] Standard Table                                           |                   |          |               |          |           |               |
| <pre>3 data lt_flight type standard table of sflight.</pre>              | LT   | _FLIGHT                         |                            |                                                                    |                   |          |               |          |           | <u>E</u> nter |
| 4 sele                                                                   | Ro   | w MA                            | NDT                        | CARRID                                                             | CONNID            | FLDATE   | PRICE         | CURRENCY | PLANETYPE | SEATSMAX      |
| 6 BREA [ [11000000]                                                      | 1    | 040                             |                            | LH                                                                 | 0000              | 00000000 | 0.00          |          |           | 0             |
| ▷ 📴 [10000011375240]                                                     | 2    | 040                             |                            | LH                                                                 | 0000              | 00000000 | 0.00          |          |           | 0             |
|                                                                          | 3    | 040                             |                            | LH                                                                 | 0000              | 00000000 | 0.00          |          |           | 0             |
|                                                                          | 4    | 040                             |                            | LH                                                                 | 0000              | 00000000 | 0.00          |          |           | 0             |
|                                                                          | 5    | 040                             |                            | Сору                                                               | Ctrl+C            | 0000000  | 0.00          |          |           | 0             |
|                                                                          | 6    | 040                             | _                          | Change value                                                       | F2                | 0000000  | 0.00          |          |           | 0             |
|                                                                          | 7    | 040                             | _                          | Insert Row from Selection                                          |                   | 0000000  |               |          |           | 0             |
|                                                                          | 8    | 040                             |                            | Insert Row norm Selection.                                         |                   | 0000     | These         |          |           | 0             |
|                                                                          | - 10 | 040                             | _                          | Insert Row                                                         |                   | 0        | perations can |          |           | 0             |
| < ( · · · · · · · · · · · · · · · · · ·                                  |      | 040                             | ×                          | Delete Selected Rows                                               | Delete            | 10000    | be done on    |          |           | 0             |
|                                                                          |      | 040                             |                            | Delete Rows                                                        |                   | 10000    | nternal table |          |           | 0             |
|                                                                          | 13   | 040                             |                            | Channin Vasiahlas Viena                                            | Chilly Children I | 0000     | entries       |          |           | 0             |
|                                                                          | 14   | 040                             |                            | Show in variables view                                             | Ctri+Shift+1      | 0000000  | 0.00          |          |           | 0             |
|                                                                          | 15   | 040                             |                            | Go to Line                                                         | Ctrl+L            | 0000000  | 0.00          |          |           | 0             |
|                                                                          | 16   | 040                             |                            | Use Text Font                                                      |                   | 0000000  | 0.00          |          |           | 0             |
|                                                                          | 17   | 040                             | 2                          | Export to File                                                     |                   | 0000000  | 0.00          |          |           | 0             |
|                                                                          | 18   | 040                             | _                          | LH                                                                 | 0000              | 00000000 | 0.00          |          |           | 0             |

#### Setting a Breakpoint for a statement Debugging ABAP Code

| (x)= Variables | <b>Z</b> ,     | -   * % # -              |            | = |
|----------------|----------------|--------------------------|------------|---|
|                | Ē              | Add Statement Breakpoint |            |   |
|                |                | Add Exception Breakpoint |            |   |
|                | 8 <sup>6</sup> | Refresh Breakpoints      | Ctrl+Alt+B |   |
|                |                |                          |            |   |
|                |                |                          |            |   |
|                |                |                          |            |   |
| Statement:     |                |                          | Browse     |   |
|                |                |                          |            |   |

| A Select Breakpoint Statement                                                    |               |
|----------------------------------------------------------------------------------|---------------|
|                                                                                  |               |
| Project: * UI4_000_sandu_en Browse                                               |               |
|                                                                                  |               |
| Select ABAP <u>s</u> tatement (? = any character, * = any String)                |               |
| se                                                                               | 2. Filter the |
| <u>M</u> atching items:                                                          | statements    |
| SEARCH                                                                           |               |
| SEARCH ABBREVIATED                                                               |               |
| SEARCH ABBREVIATED AND MARK                                                      |               |
| SEARCH AND MARK                                                                  |               |
| SEARCH BYTE MODE                                                                 |               |
| SELECT 3. Choose the                                                             |               |
| SET BIT statement                                                                |               |
| SET BLANK LINES                                                                  |               |
| i 33 results                                                                     |               |
| <u>Restrict to running debuggers</u> 4. Press OK to add the statement breakpoint |               |
|                                                                                  |               |
| OK   Cancel                                                                      |               |
|                                                                                  |               |

## Using ABAP Profiling – the ABAP trace

Tracing a Program

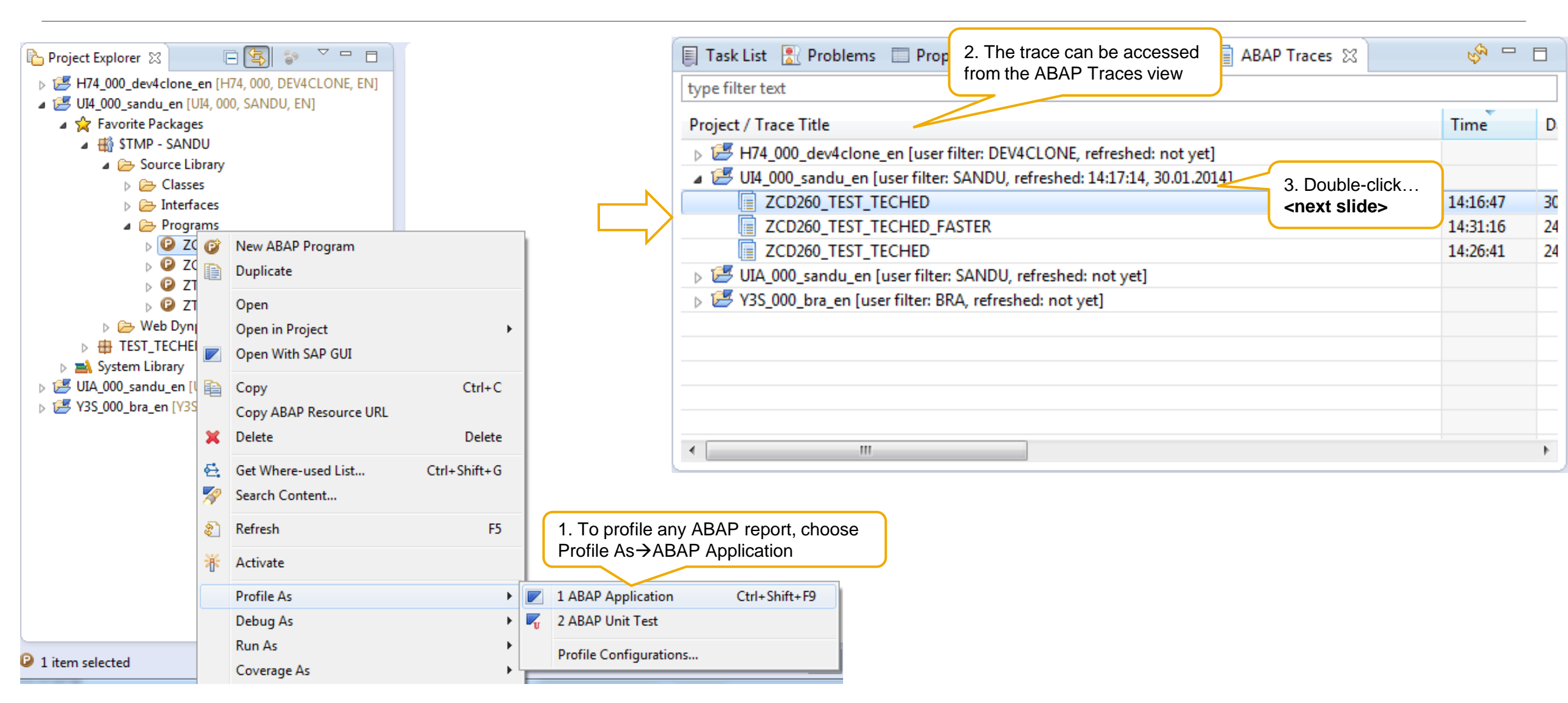

### **Understanding the Call Timeline**

Using ABAP Profiling – the ABAP trace

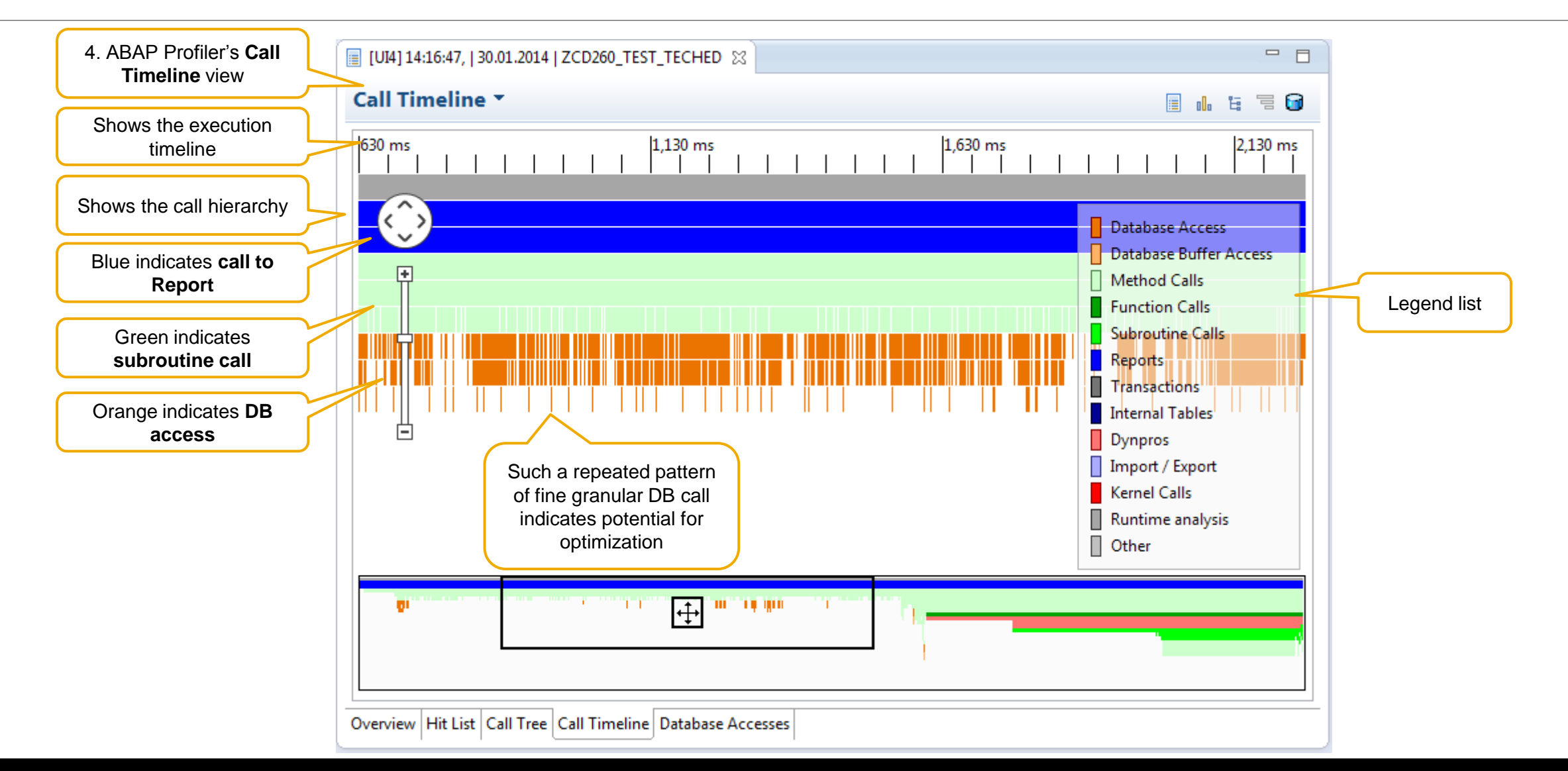

## **Understanding the Call Timeline**

Using ABAP Profiling – the ABAP trace

| 📃 [UI4] 14:16:47,   30.01.2014   ZC 🔍 🝳 [UI4] ZCD260_T | T_TECHED_FAS | 🔲 [UI4] 14:21:24,   30.01.2014   ZC 🔀 🖳 🗖                                                                                                    |
|--------------------------------------------------------|--------------|----------------------------------------------------------------------------------------------------|
| Call Timeline 🔻                                        |              | 📃 🔥 🗄 🗃 🔂                                                                                                    |
| 516 ms                                                 |              | 1,016 ms  Database Access Database Buffer Access Database Buffer Access Method Calls Function Calls Subroutine Calls Reports Transactions Internal Tables Dynpros Import / Export Kernel Calls Runtime analysis Other |
|                                                        |              |                                                                                                    |

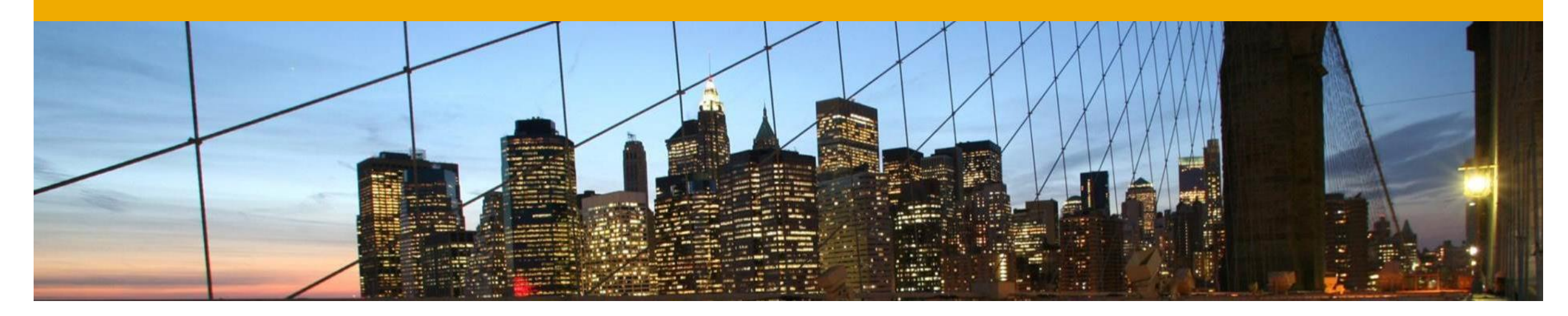

# **Transport Organizer**

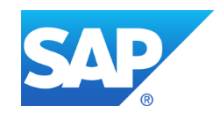

#### **Using the Transport Organizer View**

| Task List Proble 1. Lists all the system, its transport Requests Transport Tasks and | ort Organizer 🙁 📄 History | 🗐 Task List   Problems 🔲 Properties 💷 Bookmarks 📮 Transport Org                | janizer 🛿 🗐 History                                                        | , s <sup>sa</sup> □ □ |  |  |  |  |  |  |  |  |
|--------------------------------------------------------------------------------------|---------------------------|--------------------------------------------------------------------------------|----------------------------------------------------------------------------|-----------------------|--|--|--|--|--|--|--|--|
| type filter text                                                                     |                           | type filter text                                                               |                                                                            |                       |  |  |  |  |  |  |  |  |
| Transport Request                                                                    | Owner                     | Transport Request                                                              | Owner                                                                      | Туре                  |  |  |  |  |  |  |  |  |
| b 🛃 H74_000_dev4clone_e                                                              | t]                        | H74_000_dev4clone_en [user filter: DEV4CLONE, refreshed: not yet]              |                                                                            |                       |  |  |  |  |  |  |  |  |
| 🖅 UI4_000_sandu_en [usi 🖉 er: MORRISONI, refreshed: 14:09:56, 30                     | .01.20                    | 🛃 UI4_000_sandu_en [user filter: MORRISONI, refreshed: 14:09:56, 30.01.20      | t l                                                                        | E                     |  |  |  |  |  |  |  |  |
| b 🛃 UIA_000_sandu_en [us /ilter: SANDU, refreshed: not yet]                          |                           | UIA_000_sandu_en [user filter: SANDU, refreshed: not yet]                      |                                                                            |                       |  |  |  |  |  |  |  |  |
| Y3S_000_bra_en [user filter: MORRISONI, refreshed: 14:12:51, 30.0                    | 1.2014]                   | 🖌 🖌 🖉 Y3S_000_bra_en [user filter: MORRISONI, refreshed: 14:12:51, 30.01.2014] |                                                                            |                       |  |  |  |  |  |  |  |  |
| a 🗁 Workbench                                                                        |                           | 🔺 🗁 Workbench                                                                  |                                                                            |                       |  |  |  |  |  |  |  |  |
| 🔺 🗁 Modifiable                                                                       | •                         | 🔺 🗁 Modifiable                                                                 |                                                                            |                       |  |  |  |  |  |  |  |  |
| ▲ B Y3SK006202                                                                       | OTTOF                     | ▲ 🔡 Y3SK00620?                                                                 | OTTOF                                                                      |                       |  |  |  |  |  |  |  |  |
| Y3SK052563                                                                           | RITTERTH                  | a 📄 Y3SK05 🕴 Add User                                                          | $\boldsymbol{\zeta}$                                                       |                       |  |  |  |  |  |  |  |  |
| RIT_TEST_TRANS_RELEASE                                                               |                           | 😮 RIT, 🕞 Const. Ctrl. C                                                        | 2. These<br>operations can<br>be done for any<br>Transport<br>Request\Task | ogram                 |  |  |  |  |  |  |  |  |
| V3SK006271                                                                           | MORRISONI                 | V3SK00                                                                         |                                                                            |                       |  |  |  |  |  |  |  |  |
| V3SK006298                                                                           | SCHULENBURG               | V3SK00 X Delete                                                                |                                                                            |                       |  |  |  |  |  |  |  |  |
| V3SK017558                                                                           | HUESTER                   | > 🗐 Y3SK01 🚕 Refresh E5                                                        |                                                                            |                       |  |  |  |  |  |  |  |  |
| V3SK017645                                                                           | HUESTER                   | > 🗐 Y3SK01                                                                     |                                                                            |                       |  |  |  |  |  |  |  |  |
| V3SK017646                                                                           | HUESTER                   | > J Y3SK01 Run Consistency Checks                                              |                                                                            |                       |  |  |  |  |  |  |  |  |
| V3SK057715                                                                           | MORRISONI                 | > 🚊 Y3SK05                                                                     | MORRISONI                                                                  |                       |  |  |  |  |  |  |  |  |
| V3SK006215                                                                           | CRASOVAN                  | V3SK00 Change Owner                                                            | CRASOVAN                                                                   |                       |  |  |  |  |  |  |  |  |
|                                                                                      |                           | Release                                                                        | CLOCKNER                                                                   |                       |  |  |  |  |  |  |  |  |
| Transport                                                                            |                           |                                                                                |                                                                            | ,                     |  |  |  |  |  |  |  |  |
| Requests                                                                             | Transport request\task    |                                                                                |                                                                            |                       |  |  |  |  |  |  |  |  |
| and tasks                                                                            | owner and description     | ner and description                                                            |                                                                            |                       |  |  |  |  |  |  |  |  |

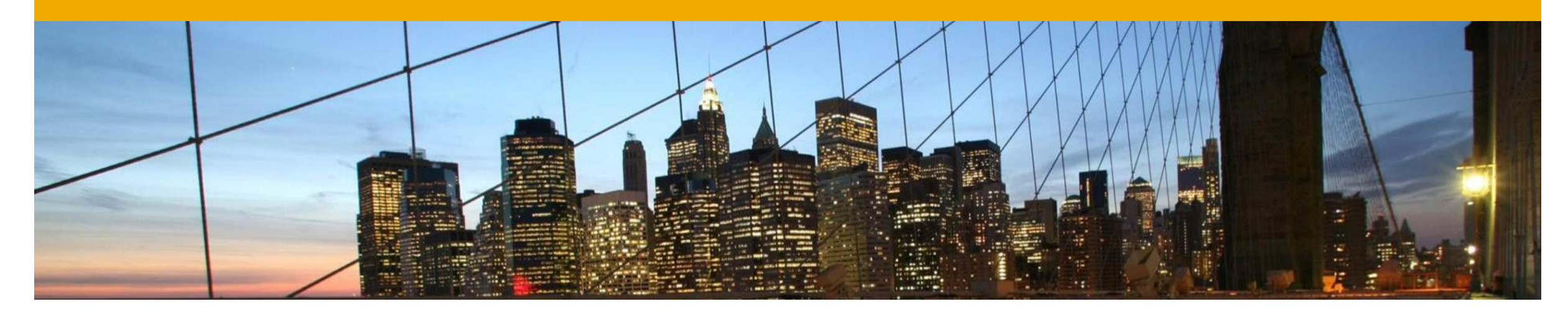

# F1 Help

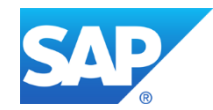

#### **F1 Context Specific Help** Accessing ABAP in Eclipse Tools Help

| န္ [Y3S] COMPONENTCONTROLLER   WDC 🙁           | 🗖 🗖 🕼 Help 🔀 🛛 🔶 🛸                                                      | <sup>7</sup>                                                                   |  |  |  |  |  |
|------------------------------------------------|-------------------------------------------------------------------------|--------------------------------------------------------------------------------|--|--|--|--|--|
| Context                                        | 🗎 Contents 💯 Search 📽 Related                                           | <b>Fopics</b>                                                                  |  |  |  |  |  |
|                                                | 🛄 Bookmarks 🛄 Index                                                     |                                                                                |  |  |  |  |  |
| Structure                                      | Used Controller<br>About Controller Editor                              |                                                                                |  |  |  |  |  |
|                                                | Use this page to define the context hierar<br>the Component controller. | Use this page to define the context hierarchy for<br>the Component controller. |  |  |  |  |  |
| type filter text                               | See also:                                                               |                                                                                |  |  |  |  |  |
| CONTEXT (11)                                   | 🗎 Creating Controller Context                                           |                                                                                |  |  |  |  |  |
|                                                | Press F1 anywhere to                                                    |                                                                                |  |  |  |  |  |
|                                                | bring up the context                                                    |                                                                                |  |  |  |  |  |
|                                                | specific Help. 📄 Using Dictionary Structure                             |                                                                                |  |  |  |  |  |
|                                                | In this case, all the help                                              | Context                                                                        |  |  |  |  |  |
|                                                | is displayed                                                            |                                                                                |  |  |  |  |  |
|                                                | Context Mapping                                                         |                                                                                |  |  |  |  |  |
|                                                | 🗎 Component Controller                                                  |                                                                                |  |  |  |  |  |
|                                                | Working with Component Controller                                       | r                                                                              |  |  |  |  |  |
|                                                | More results:                                                           |                                                                                |  |  |  |  |  |
|                                                | 😵 Search for Controller Editor                                          |                                                                                |  |  |  |  |  |
|                                                |                                                                         |                                                                                |  |  |  |  |  |
|                                                |                                                                         |                                                                                |  |  |  |  |  |
|                                                |                                                                         |                                                                                |  |  |  |  |  |
|                                                |                                                                         |                                                                                |  |  |  |  |  |
| Verview Context Attributes Methods Events Impl | ementation                                                              |                                                                                |  |  |  |  |  |

#### F1 ABAP Language Help Accessing ABAP Help

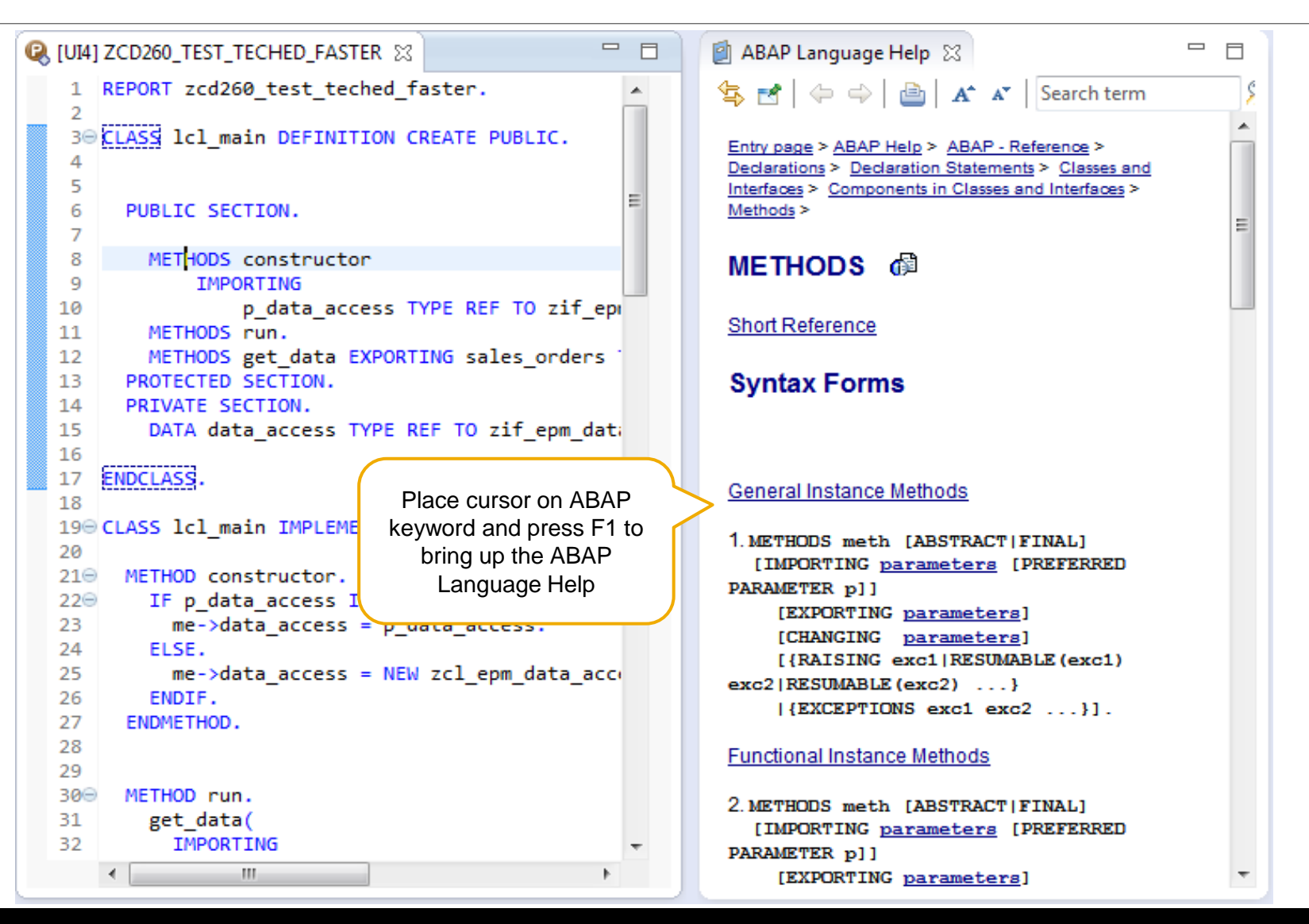

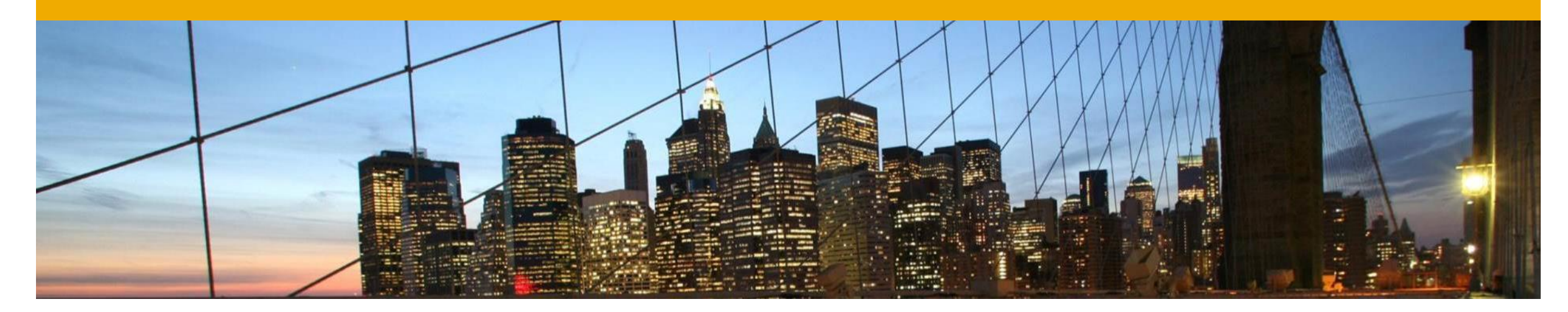

# Web Dynpro ABAP Development Tools

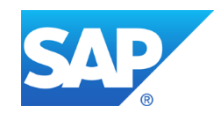

#### View Editor The Real WYSIWYG Editor

|                 | <b>%</b> • | G 🔗 •                            | - 😕 💌                       | <b>♀</b> !          | - *;> <    | ┝╺╴╤╶                         | đ                           |           |     |                     |                                           |                             |                                          |            | 🖹   💌 A                      | BAP 🕸 Deb               | bug Qu        | uick Access      |                   |                  |   |
|-----------------|------------|----------------------------------|-----------------------------|---------------------|------------|-------------------------------|-----------------------------|-----------|-----|---------------------|-------------------------------------------|-----------------------------|------------------------------------------|------------|------------------------------|-------------------------|---------------|------------------|-------------------|------------------|---|
|                 | 🗖 V2       | DEMO_C                           | ONTEXT_                     | CHANGES [UIA]       | x          |                               |                             |           |     | 🛞 DEMO              | CONTEXT_                                  | CHANG                       | ES 🖾                                     |            |                              |                         |               |                  | 8                 |                  |   |
|                 | í          | Layout                           |                             |                     |            |                               |                             |           | *   | ( <b></b>           | 🔳 🧽 hi                                    | ttps://ld                   | ai2uia.wdf.sap.co                        | orp:44300/ | sap/bc/web                   | dynpro/sap/d            | demo_coi      | • 🕨 🍯            | ()<br>D           |                  |   |
|                 | Der        | nonstratio                       | on of Ch                    | ange Recordin       | g in Con   | troller                       |                             |           |     | Demon               | stration of                               | Chang                       | je Recording ir                          | n Control  | ler                          |                         |               |                  |                   |                  |   |
|                 | AI         | Airline                          |                             | Airline             | Air        | line Currency                 | URI                         |           |     | Airline             | S                                         |                             | intin a                                  | A latin a  |                              |                         |               |                  |                   |                  |   |
|                 |            |                                  |                             |                     |            |                               |                             |           |     |                     | ine                                       | A                           | merican Airlines                         | USD        | Currency                     | http://www              | v aa com      |                  | , u               |                  |   |
|                 |            |                                  |                             |                     |            |                               |                             |           |     | AC                  |                                           | Ai                          | r Canada                                 | CAD        |                              | http://www              | v.aircanada   | a.               |                   | Runtime view of  |   |
|                 |            |                                  |                             |                     |            |                               |                             |           |     | AF                  |                                           | Ai                          | r France                                 | EUR        |                              | http://www              | v.airfrance.t | fi               |                   | WDA Application  |   |
|                 |            |                                  |                             |                     |            |                               |                             |           |     | AZ                  |                                           | AI                          | italia                                   | EUR        |                              | http://www              | v.alitalia.it |                  | A                 | W D/ ( ) ( ) ( ) | 1 |
|                 |            |                                  |                             |                     |            |                               |                             |           | -   | BA                  |                                           | Br                          | ritish Airways                           | GBP        |                              | http://www              | v.british-ain | w 🕶              | 9                 |                  |   |
| Design time WDA | Fa         | vorite Boo                       | k                           |                     |            |                               |                             |           |     | Favori              | te Book                                   |                             |                                          |            |                              |                         |               |                  |                   |                  |   |
|                 | Nt<br>Ent  | T<br>Imber of pay<br>ier Display | Title:<br>ges:<br>y and Can | cel Changes Act     | ivate chan | Autho<br>ges Deactiv          | r:                          | s         | E   | Numbe<br>Enter      | Title: [<br>er of pages: [<br>Display and | Very nev<br>111<br>Cancel ( | w Book                                   | e changes  | Author:                      | Norman Unkno            | own           |                  |                   |                  |   |
|                 | Di         | splay Char                       | nges                        |                     |            |                               |                             |           |     | Displa              | y Changes                                 |                             |                                          |            |                              |                         |               |                  |                   |                  |   |
|                 | Na         | me Numl                          | ber Pa                      | h Change Type       | Index      | Attribute                     | Old Value                   | New Value |     | Name                | Number                                    | Path                        | Change Type                              | Index      | Attribute                    | Old Value               | New ∀alu      | e                |                   |                  |   |
|                 |            |                                  |                             |                     |            | ,                             |                             |           |     |                     |                                           |                             |                                          |            |                              |                         |               |                  |                   |                  |   |
|                 |            |                                  |                             |                     |            |                               |                             |           |     |                     |                                           |                             |                                          |            |                              |                         |               |                  |                   |                  |   |
|                 |            |                                  |                             |                     |            |                               |                             |           | - 1 |                     |                                           |                             |                                          |            |                              |                         |               | _                |                   |                  |   |
|                 | You        | can display                      | y the chang                 | jes in the upper ta | ble and th | e form in the<br>ck the OVS F | lower table<br>elp source c | 008       |     | You can<br>Selected | display the c<br>author will b            | hanges<br>e entere          | in the upper table<br>d in the change lo | and the fo | rm in the low<br>ne OVS Help | er table<br>source code |               | This is<br>WYSIW | s the r<br>'YG ec | eal<br>ditor!!   |   |
|                 | ✓ Over     | view Layo                        | ut Conte                    | xt Attributes M     | ethods P   | lugs Impler                   | nentation                   |           | •   |                     |                                           |                             |                                          |            |                              |                         |               |                  |                   |                  |   |

## **Context Editor**

**Visual Context Mapping** 

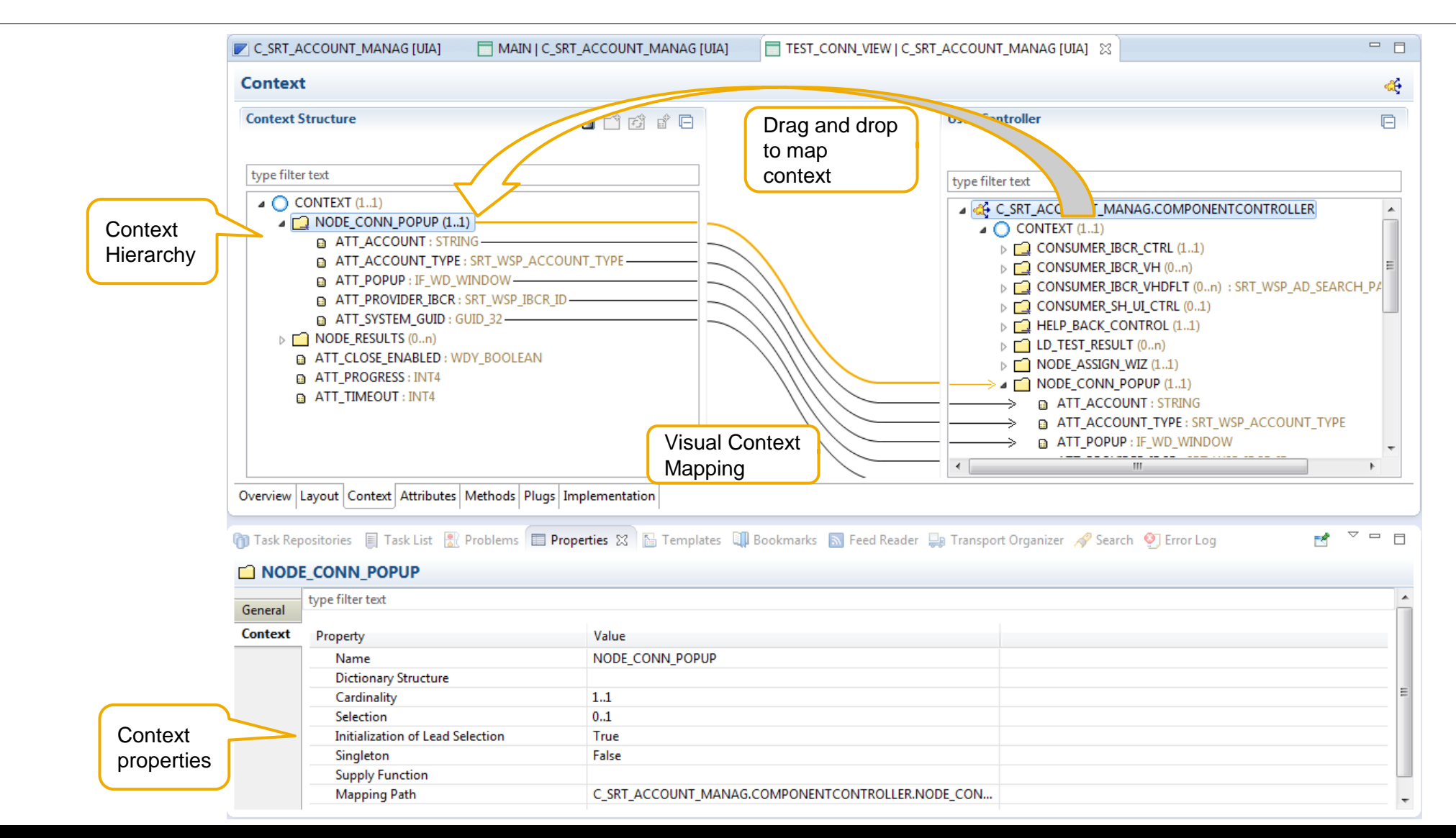

#### **Context Editor** Visual Context Binding

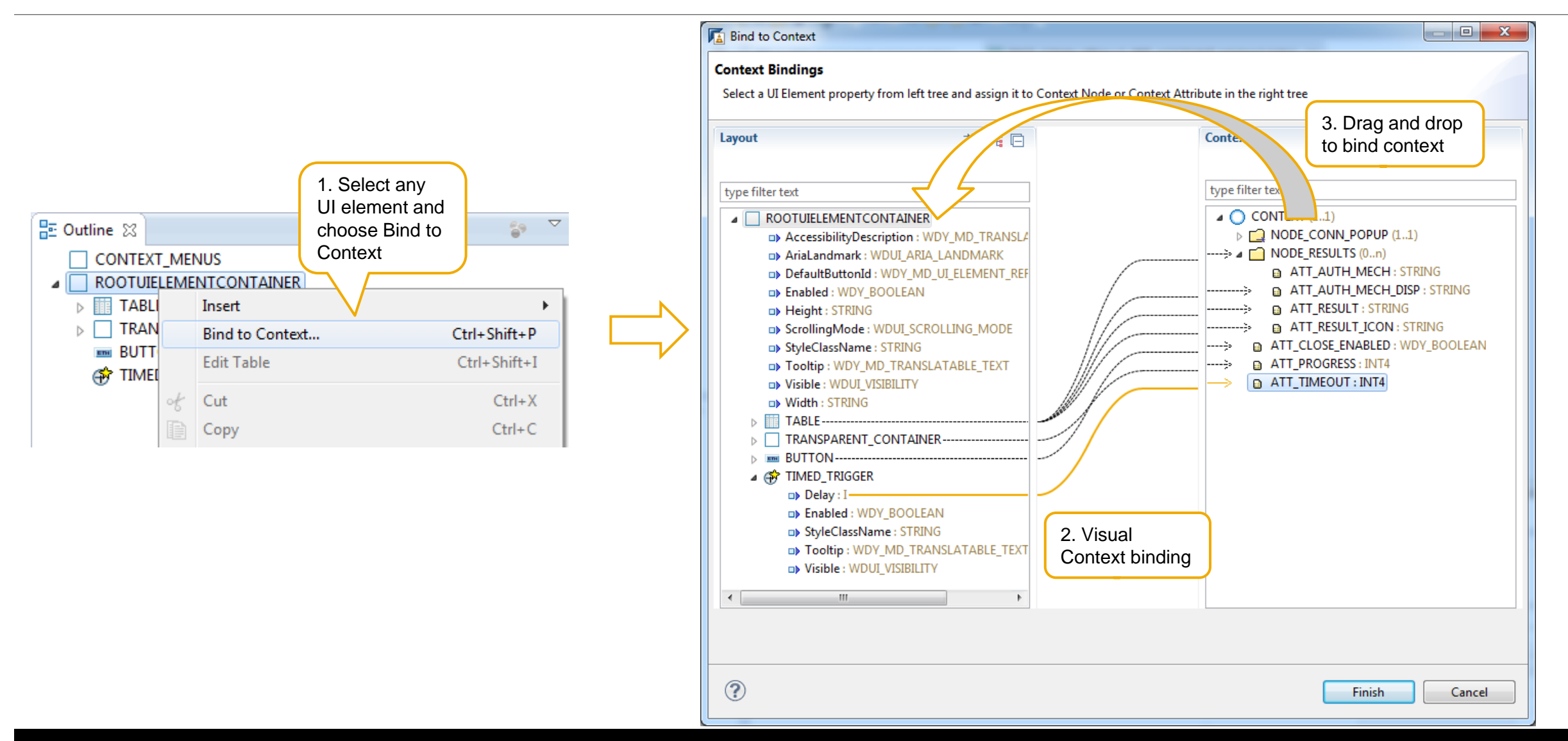

#### **Copy & Paste of Component, Component Interface....**

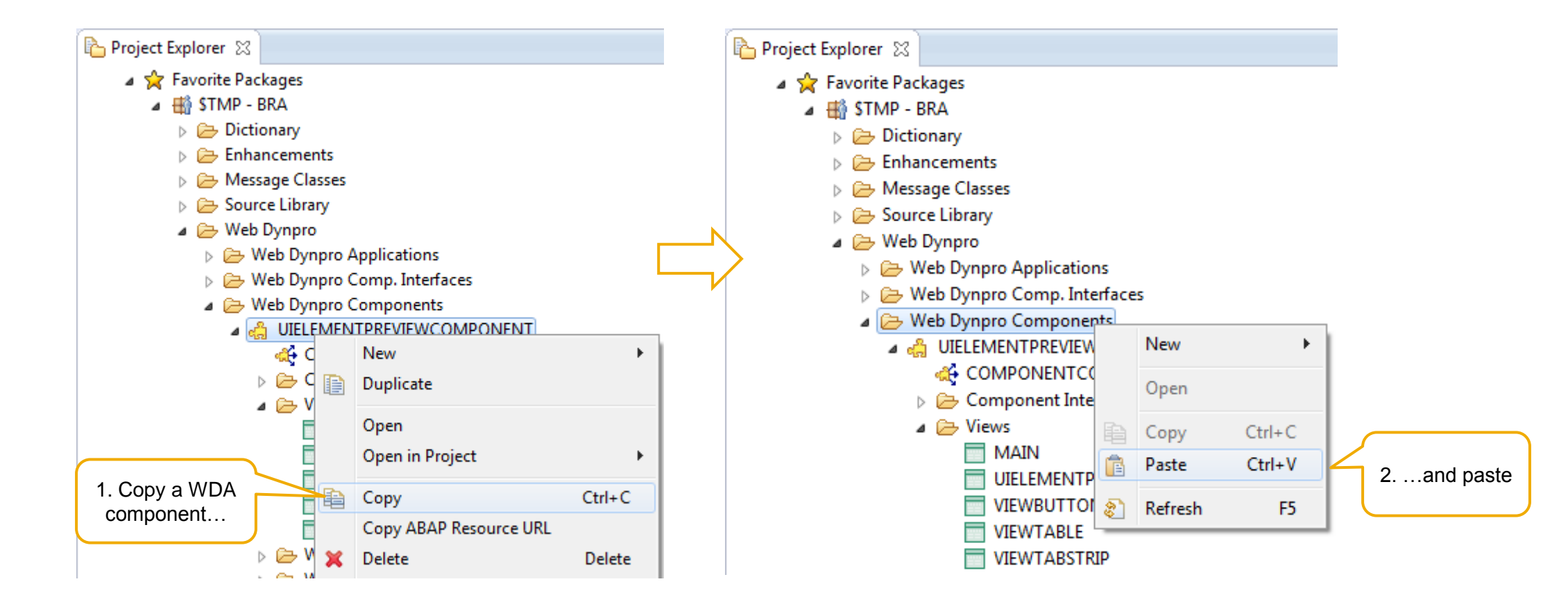

#### **Copy & Paste of Context**

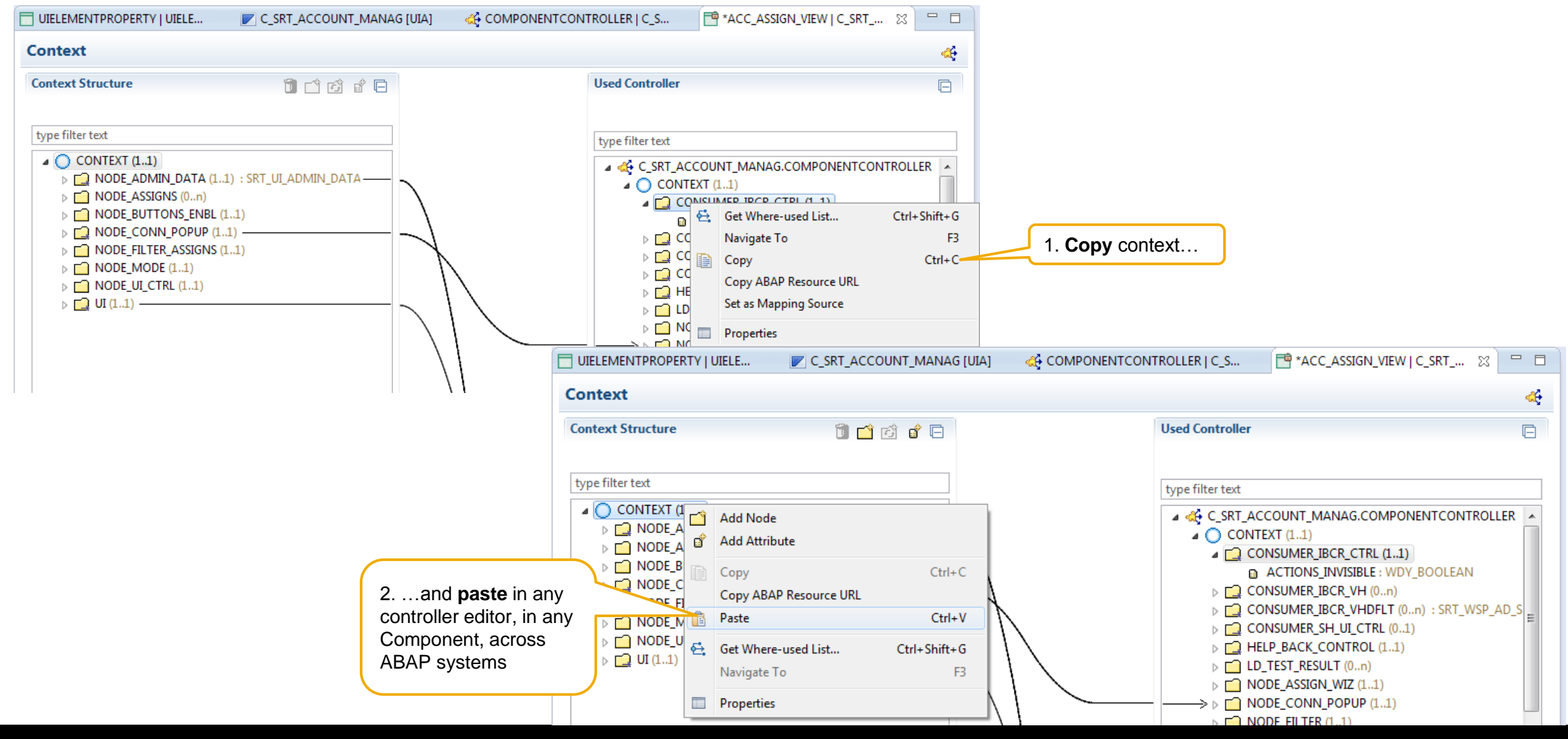

#### Copy & Paste of Methods, Attribute, events ....

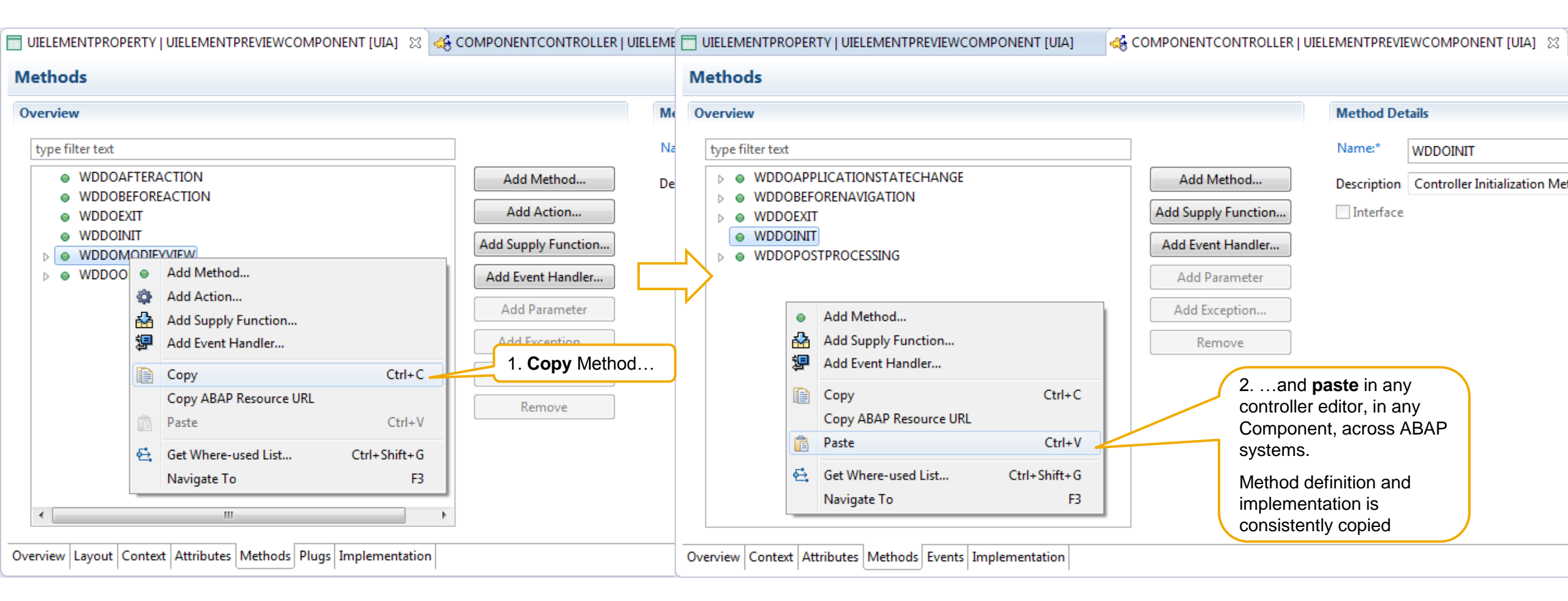

#### **ADT Shortcut Reference Card**

#### Edit

| Ctrl+Shift+A  | Open development object          |
|---------------|----------------------------------|
| Ctrl+F2       | Check development object         |
| Ctrl+F3       | Activate development object      |
| Ctrl+Shift+F3 | Activate all inactive objects    |
| Ctrl+Space    | Code completion                  |
| Ctrl+1        | Quick fix proposal               |
| Alt+F2        | Show method information          |
| Ctrl+7        | Toggle comment                   |
| Shift+F1      | Format source aka pretty printer |
| Help          |                                  |
| F1            | ABAP keyword documentation       |
| F2            | Show code element information    |
| Ctrl+3        | Search for commands & views      |
| Ctrl+Shift+L  | List all keyboard shortcuts      |

#### Navigate

| F3             | Open definition                 |
|----------------|---------------------------------|
| Alt+Left       | Backward history                |
| Alt+Right      | Forward history                 |
| Ctrl+T         | Quick hierarchy                 |
| F4             | Open Type Hierarchy             |
| Ctrl+O         | Quick outline                   |
| Ctrl+Shift+G   | Where-used list                 |
| Run, Debug     |                                 |
| F8             | Run current ABAP object         |
| Alt+F8         | Select & run ABAP application   |
| Ctrl+Shift+B   | Toggle breakpoint               |
| F5, F6, F7, F8 | Step into, over, return, resume |
| Ctrl+Shift+F10 | Execute ABAP unit tests         |
| Alt+F9         | Profile development object      |

#### **Further Information**

#### **SAP Public Web**

http://scn.sap.com/community/abap/eclipse

ADT 2.7 http://scn.sap.com/docs/DOC-41168

#### ADT 2.13

http://scn.sap.com/community/abap/eclipse/blog/2013/07/16/new-version-of-abap-development-tools-for-eclipse-213available-now

#### ADT 2.16

http://scn.sap.com/community/abap/eclipse/blog/2013/10/01/new-adt-version-216-for-eclipse-kepler-now-available-in-sapservice-marketplace

#### ADT 2.19

http://scn.sap.com/community/abap/eclipse/blog/2013/12/20/get-abap-development-tools-219-and-find-out-whats-new

#### ADT 2.24

http://scn.sap.com/community/abap/eclipse/blog/2014/03/28/abap-development-tools-version-224-available-now

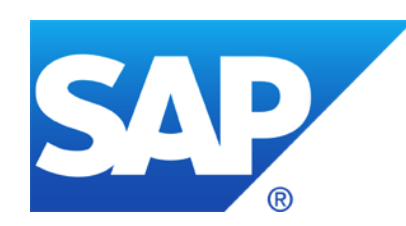

# **Thank You!**

#### **Contact Information:**

Raghuvira Bhagavan Product Expert, ABAP Development Tools raghuvira.bhagavan@sap.com

© 2014 SAP AG or an SAP affiliate company. All rights reserved.